読むことに困難のある子どもたちを支援する特別支援教育向け DAISY再生アプリ

# iPad用 いー リーダー

App Store価格¥4,000 (VPPの一括購入割引にも対応)

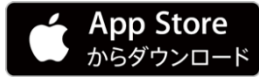

・レーリーダーは、文部科学省の平成26年度、平成27年度「学習上の支援機器等教材研究開発支援事業」を受託し、シナノケンシ株式会社により開発しました。

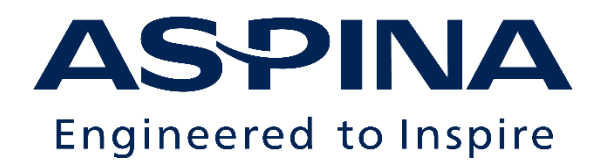

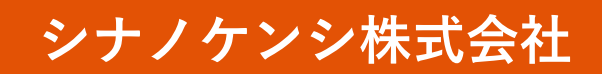

© 2020 Shinano Kenshi Co.,Lto

DAISY再生アプリ **『し** → - **リーダー** 』

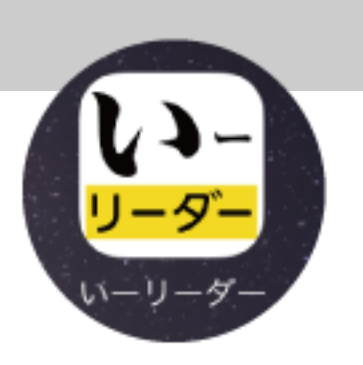

### ● <u>読みやすい</u>

- ▶ 「ピッタリ改行」表示で拡大/縮小しても読みやすい
- ▶ ハイライト毎に停止する「ステップ再生」は、自分のペースで読みやすい

### 使いやすい

- ▶ 画面表示と再生速度を好みに合わせる「簡単設定アシスタント」機能を搭載
- ▶ 共有のiPadでも手間なし。個々の子どもの設定/本だなを登録/呼び出し
- ▶ 「直接ダウンロード」でネットワーク上の図書を簡単・安心取り込み

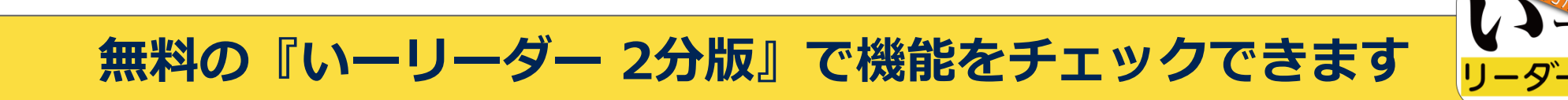

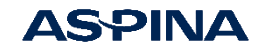

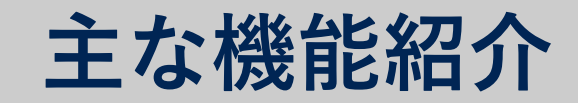

- <u>起動と本だな</u>
- 図書の再生
  - 基本操作
  - 見出し/ページの移動
  - しおりの設定と移動

### ● <u>設定と管理</u>

- 再生画面での設定変更(設定変更/ふりがな表示/ステップ再生)
- 分かち表示/改行位置の補正
- 使うユーザーの選択
- 使うユーザーの追加(設定アシスタント機能)
- 図書の管理(タグ設定)
- 図書の削除
- パスワード登録と管理

### 図書の取り込み

- ダウンロード
- USB接続

3

コンテンツ:上田市商工観光課・上田市教育委員会文化振興課の企画である「信州上田 真田氏物語」です。

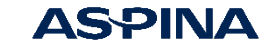

# 起動と本だな

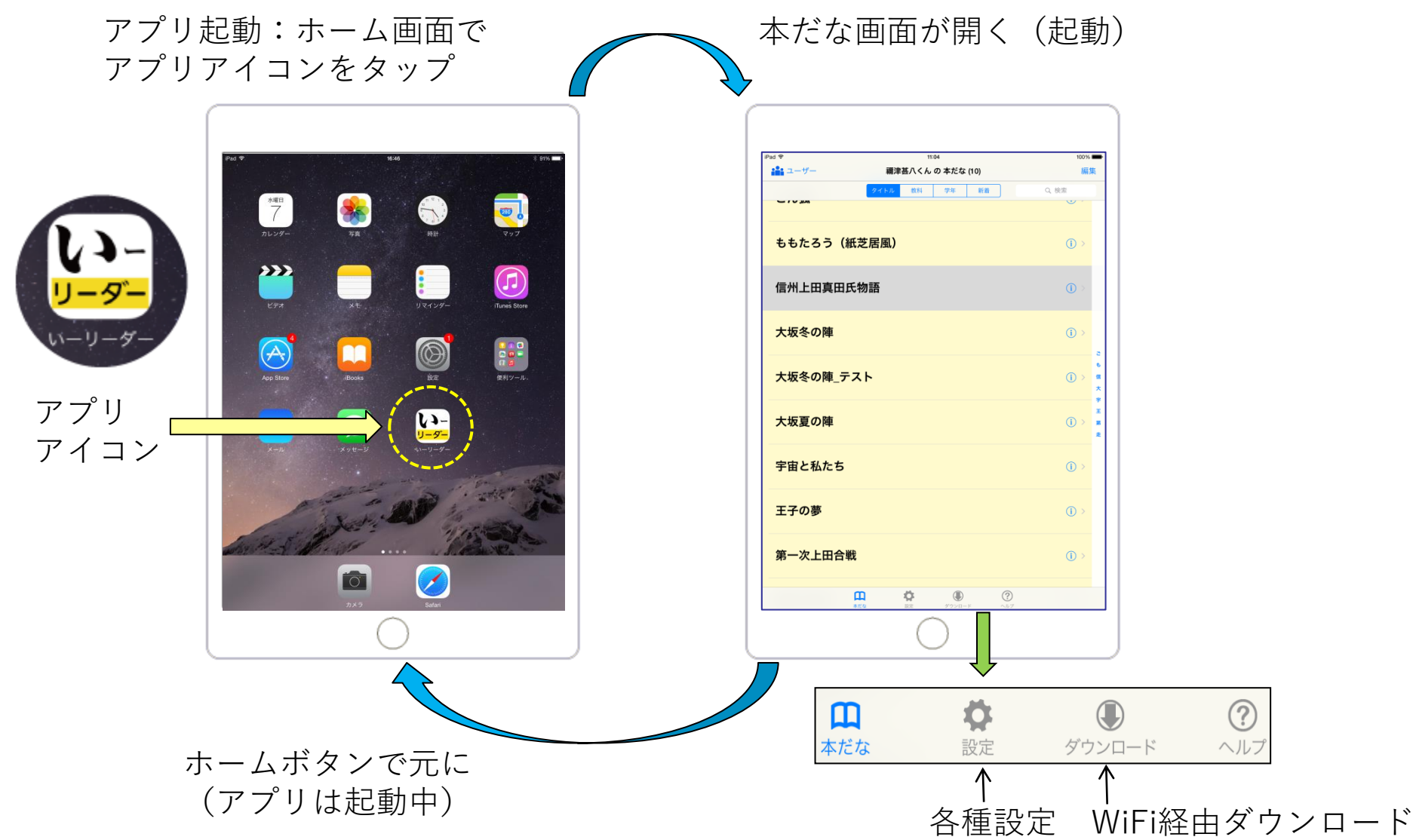

**AS**PINA

4

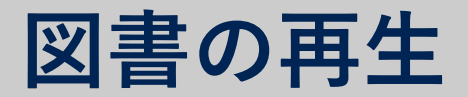

#### 本だな画面で読みたい図書をタップ

#### →再生画面 (次頁)

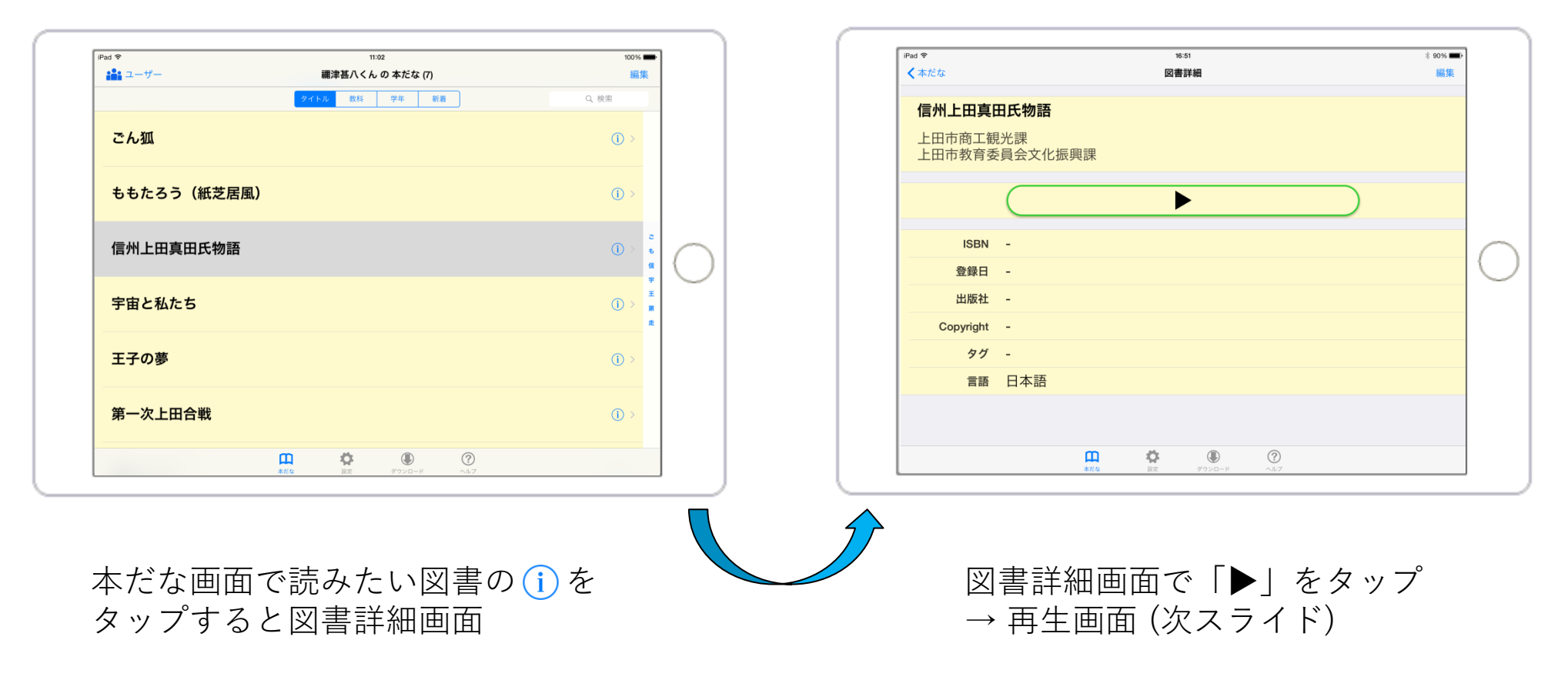

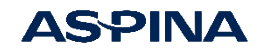

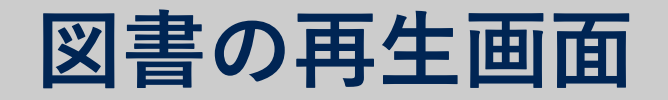

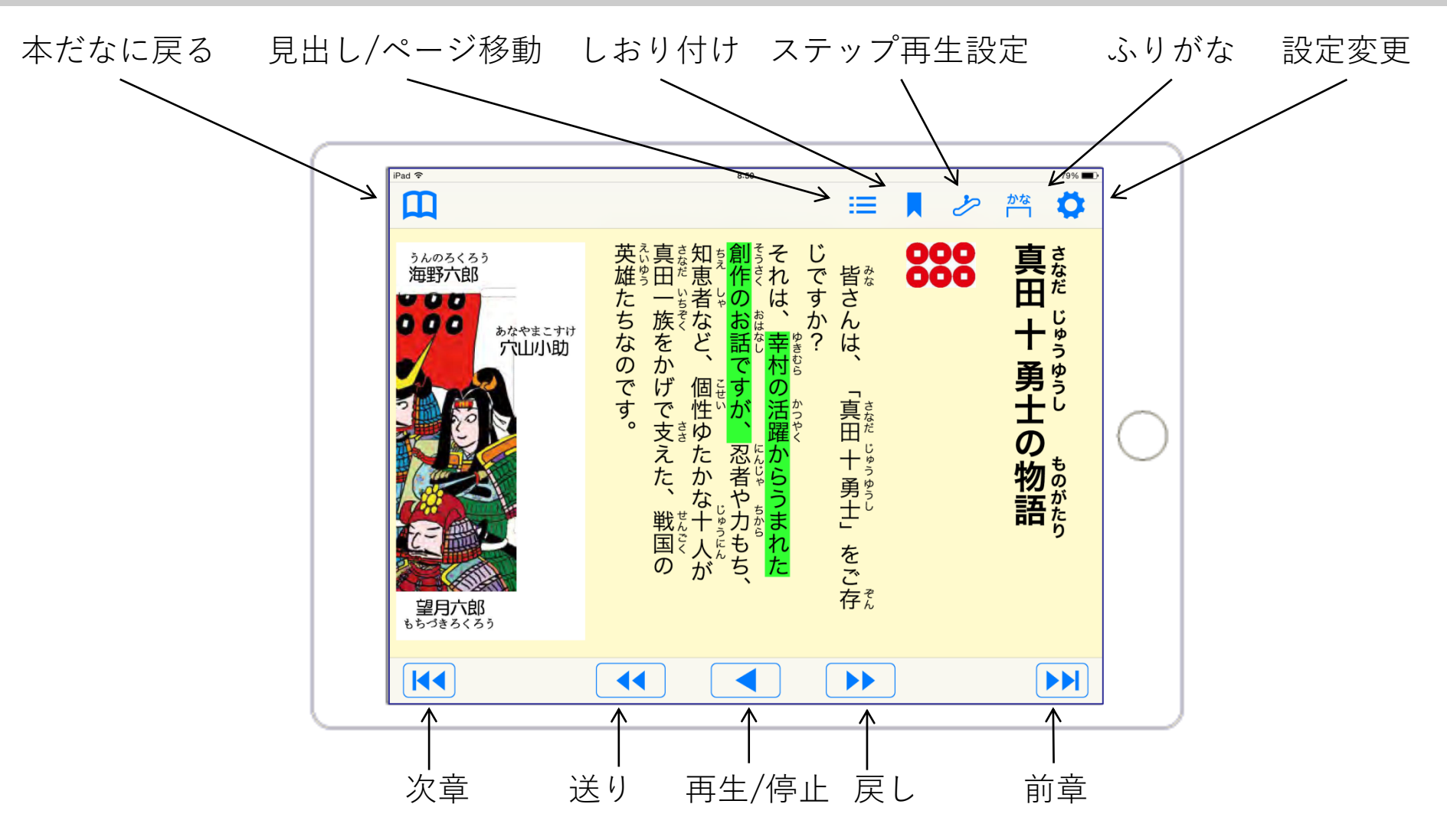

注)横書きの図書では、送りと戻し、次章と前章の操作ボタンの位置は、左右逆になります。

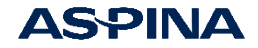

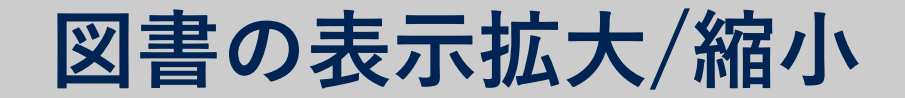

#### オリジナルの表示例

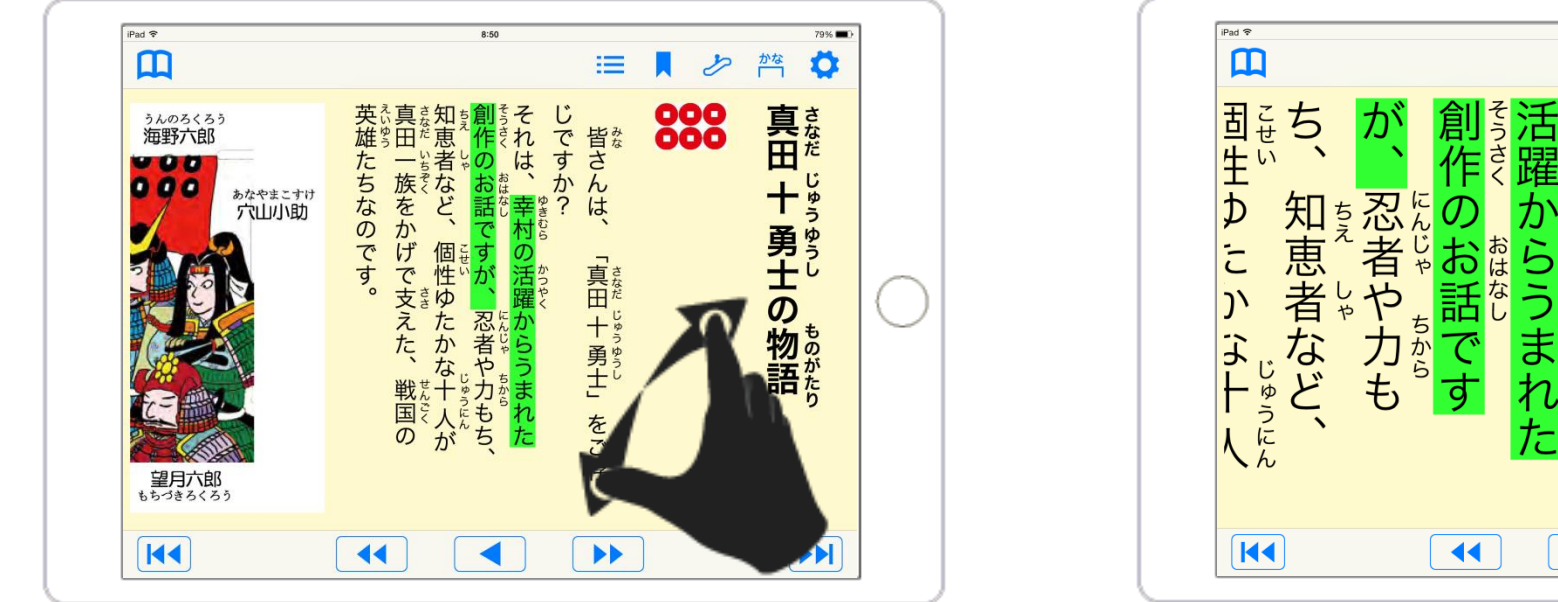

ピンチアウトで拡大時の表示例 「ピッタリ改行」

8:50

かそれ

は

=

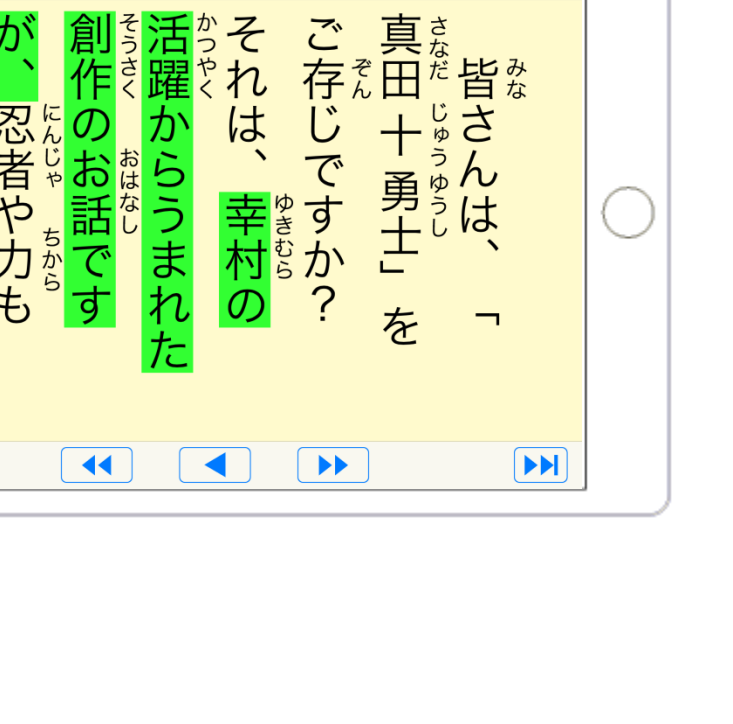

**ASPINA** 

79% 🔳

Ö

かな

S

7

図書の見出し/ページの移動

ナビゲーション(見出し/ページ移動) 再生画面でここをタップ

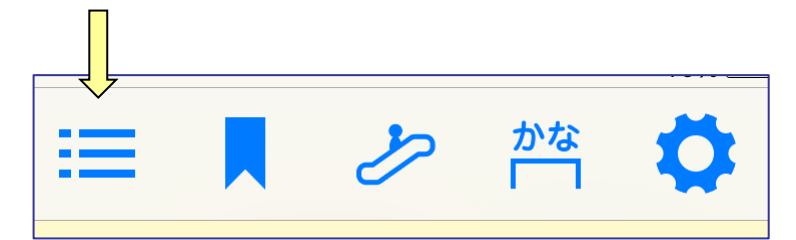

見出し/ページ/しおりの一覧から 読みたい場所をタップして移動 灰色表示は現在の再生位置

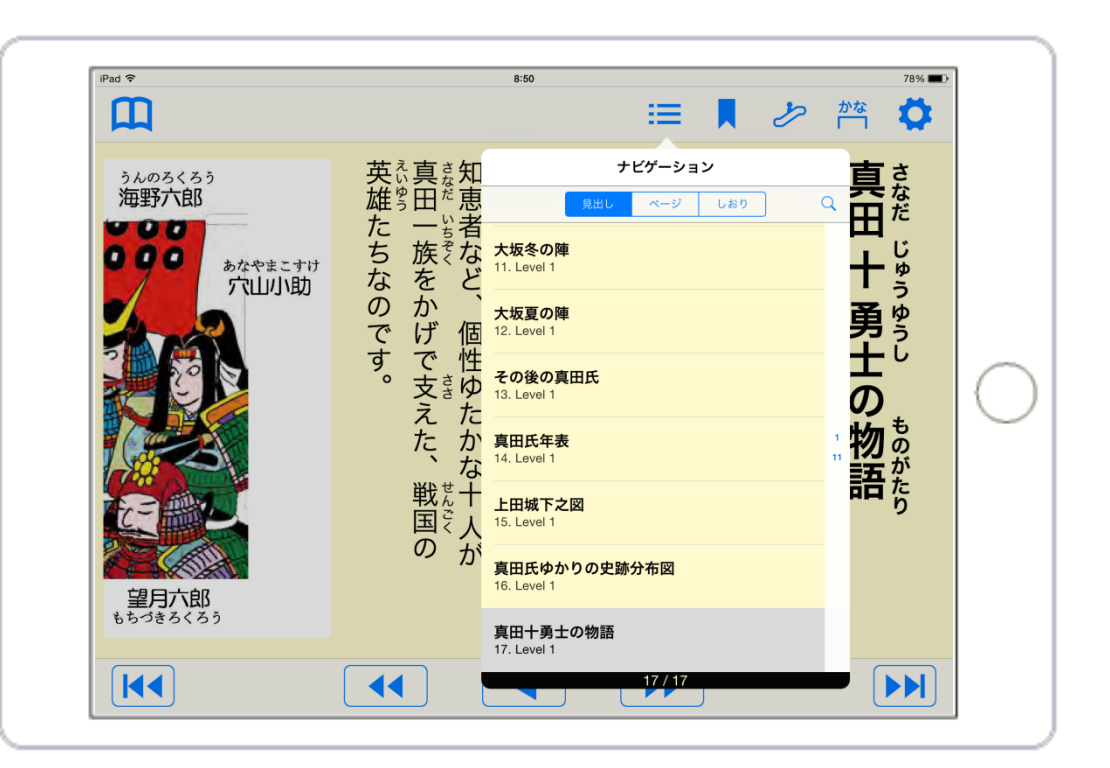

注) ページが無い図書は、 ページタブが表示されません。

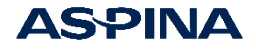

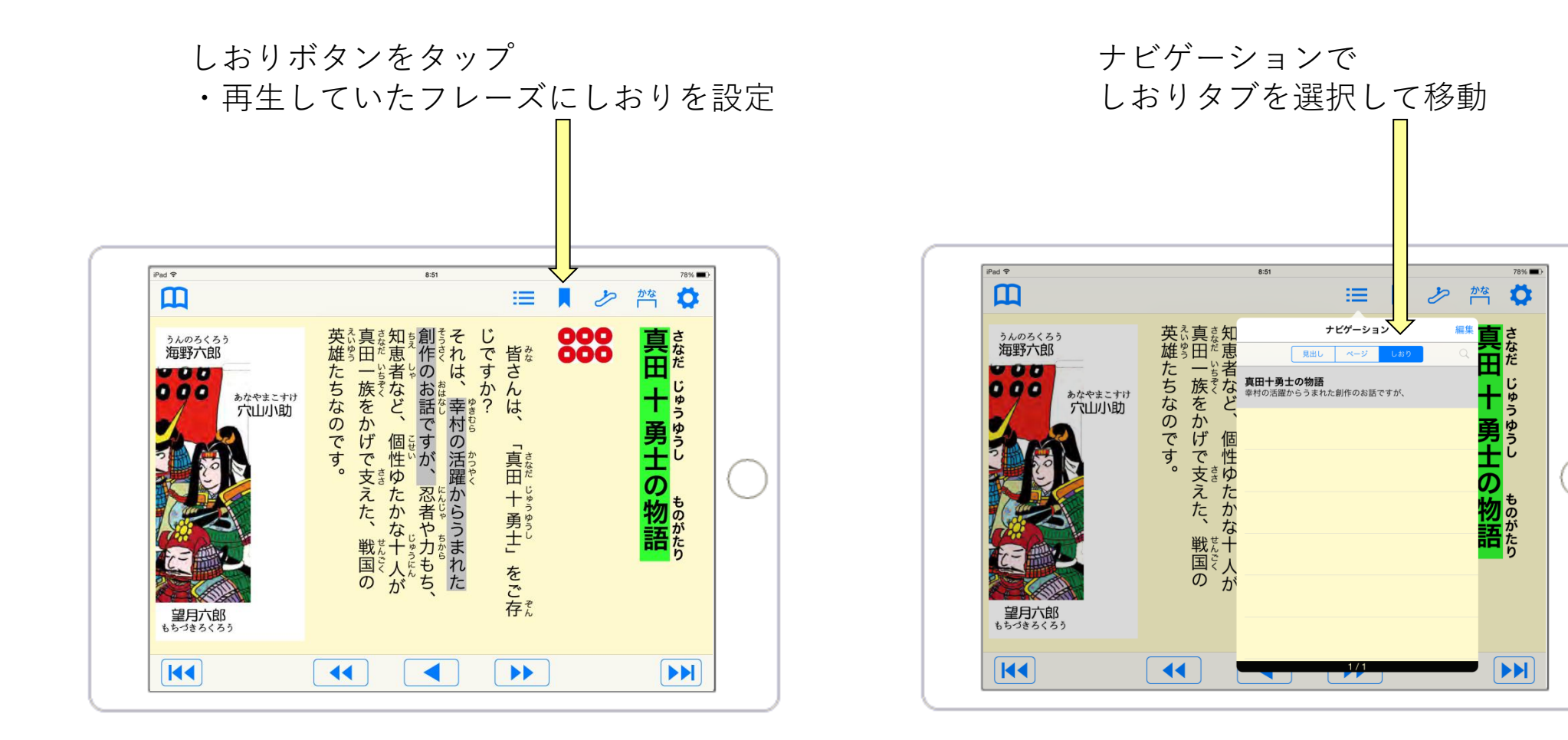

# 再生画面での設定変更

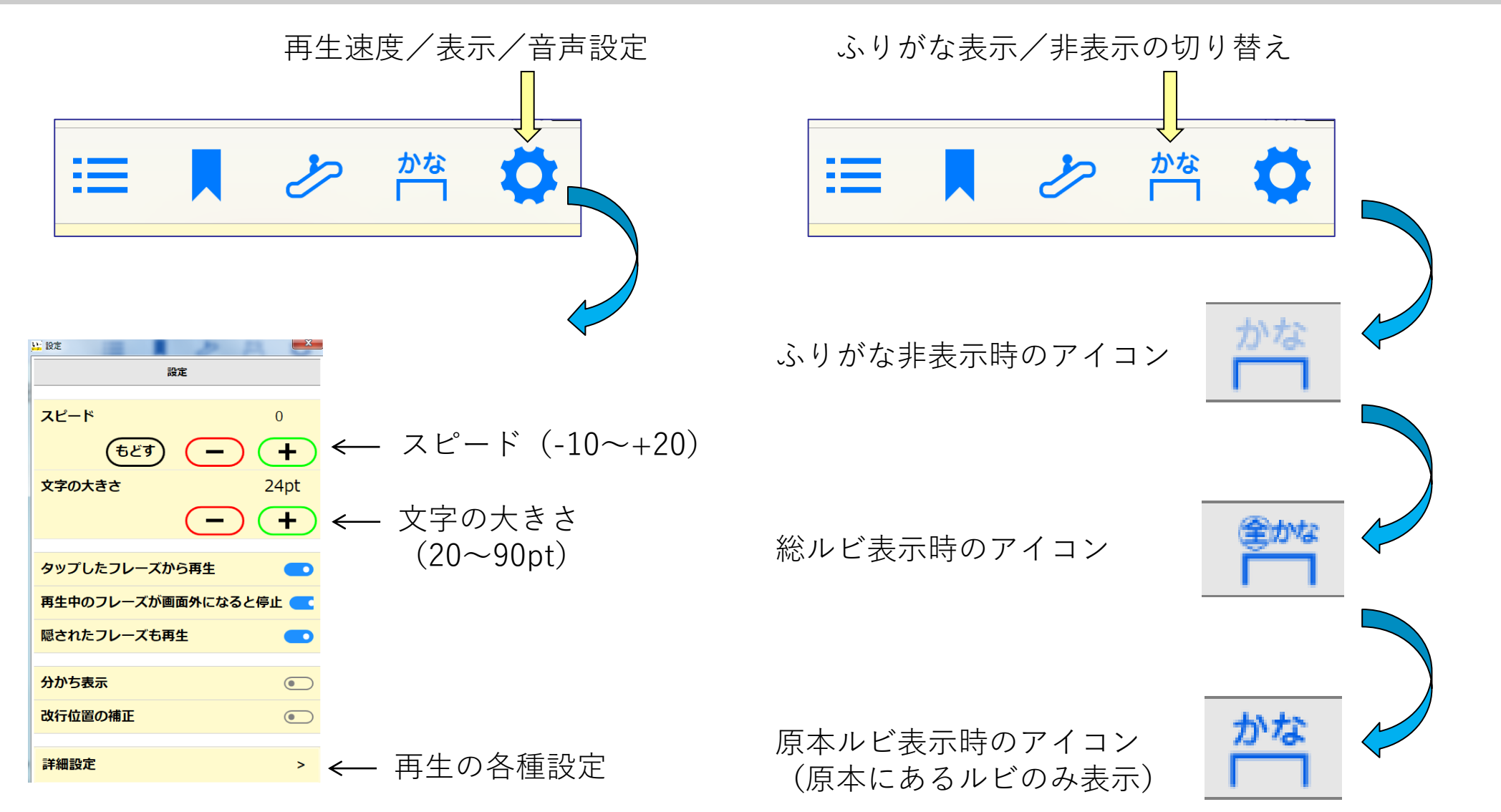

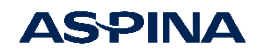

# 再生画面での設定変更

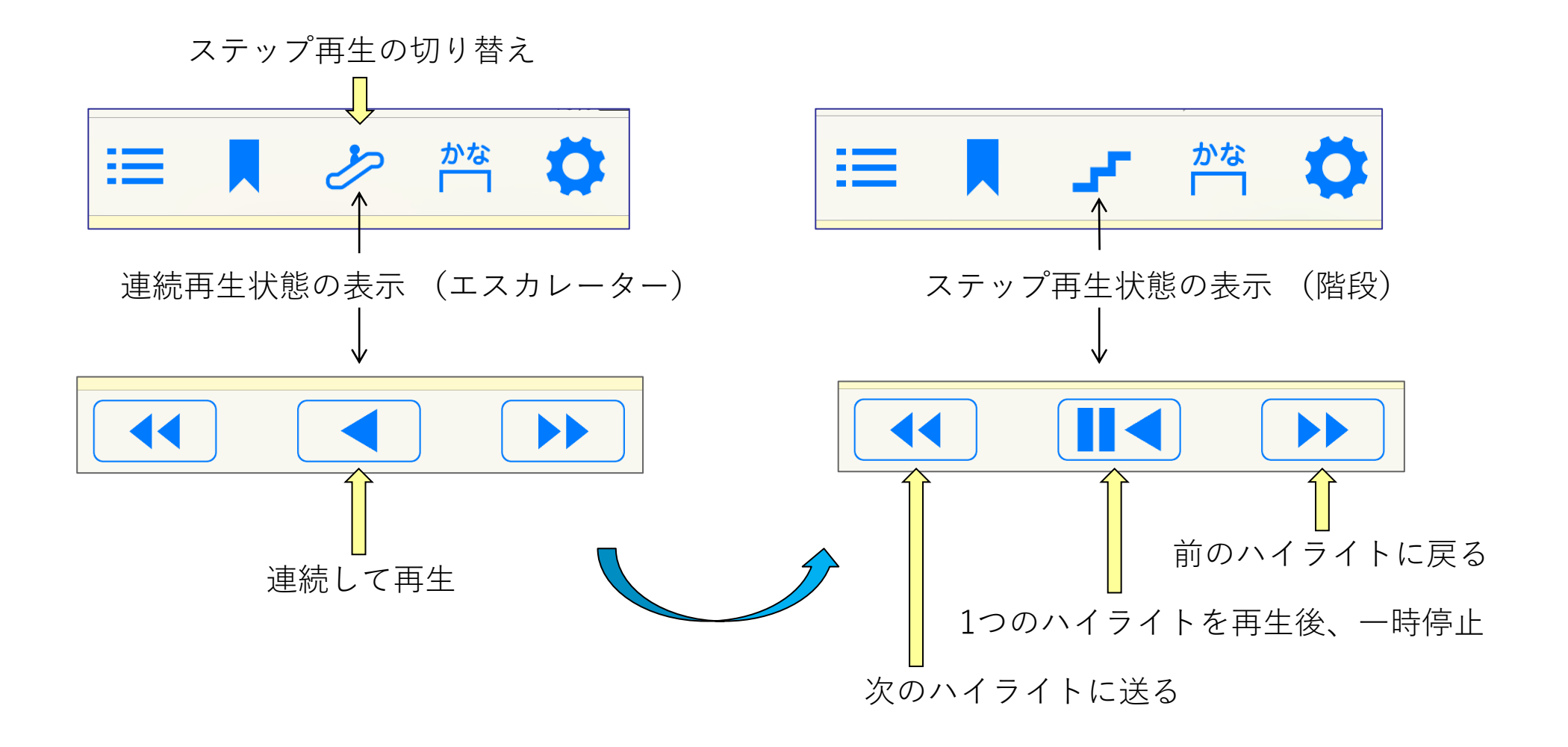

縦書きの場合の説明です。横書きの図書は右側が送る、左側が戻るになります。

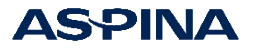

# 分かち表示

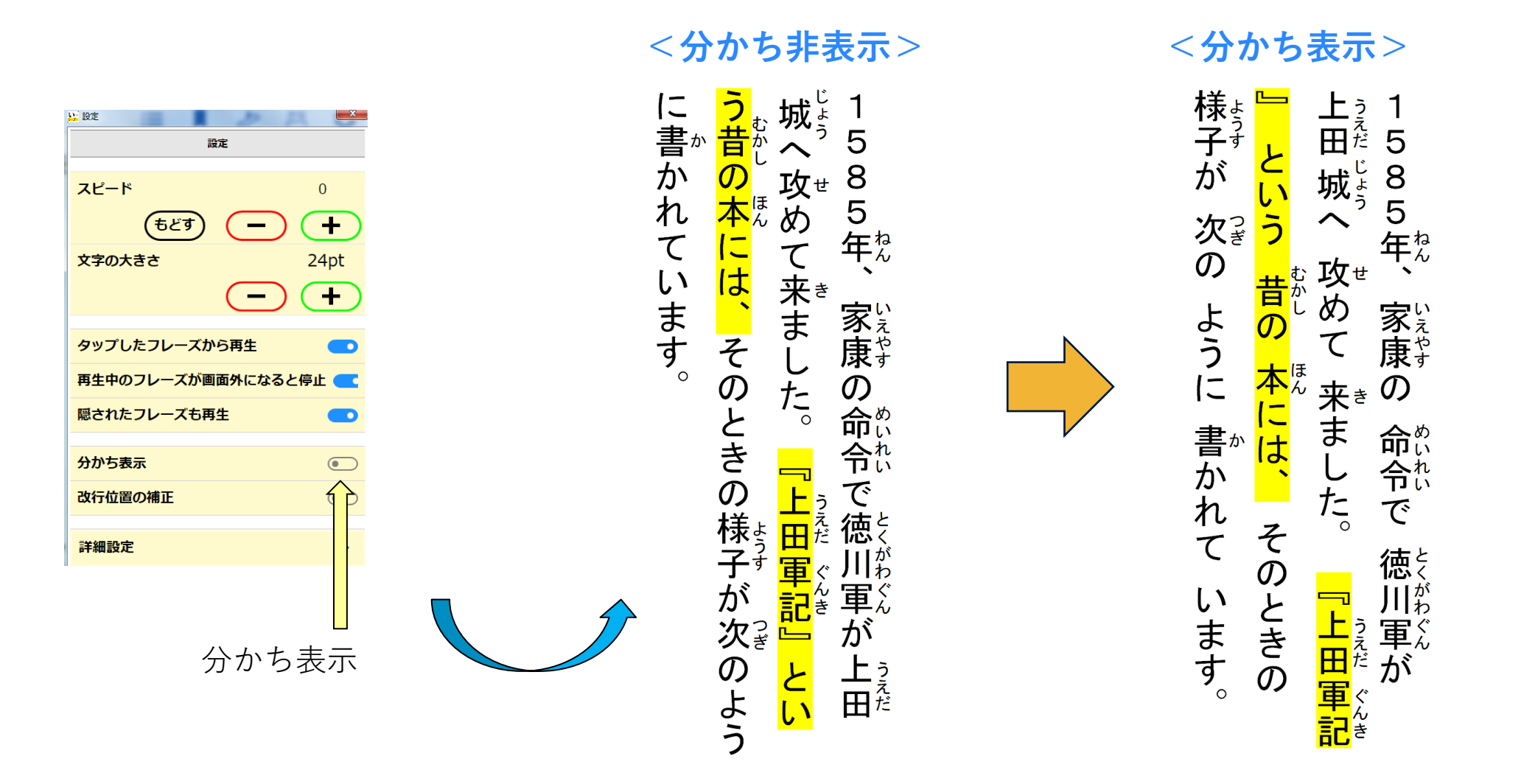

分かち表示Onで文節単位に区切り、文節間にスペースを挿入して表示することができます。

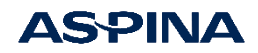

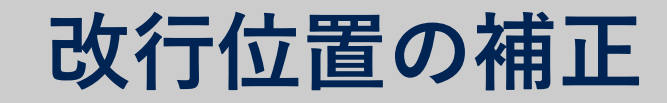

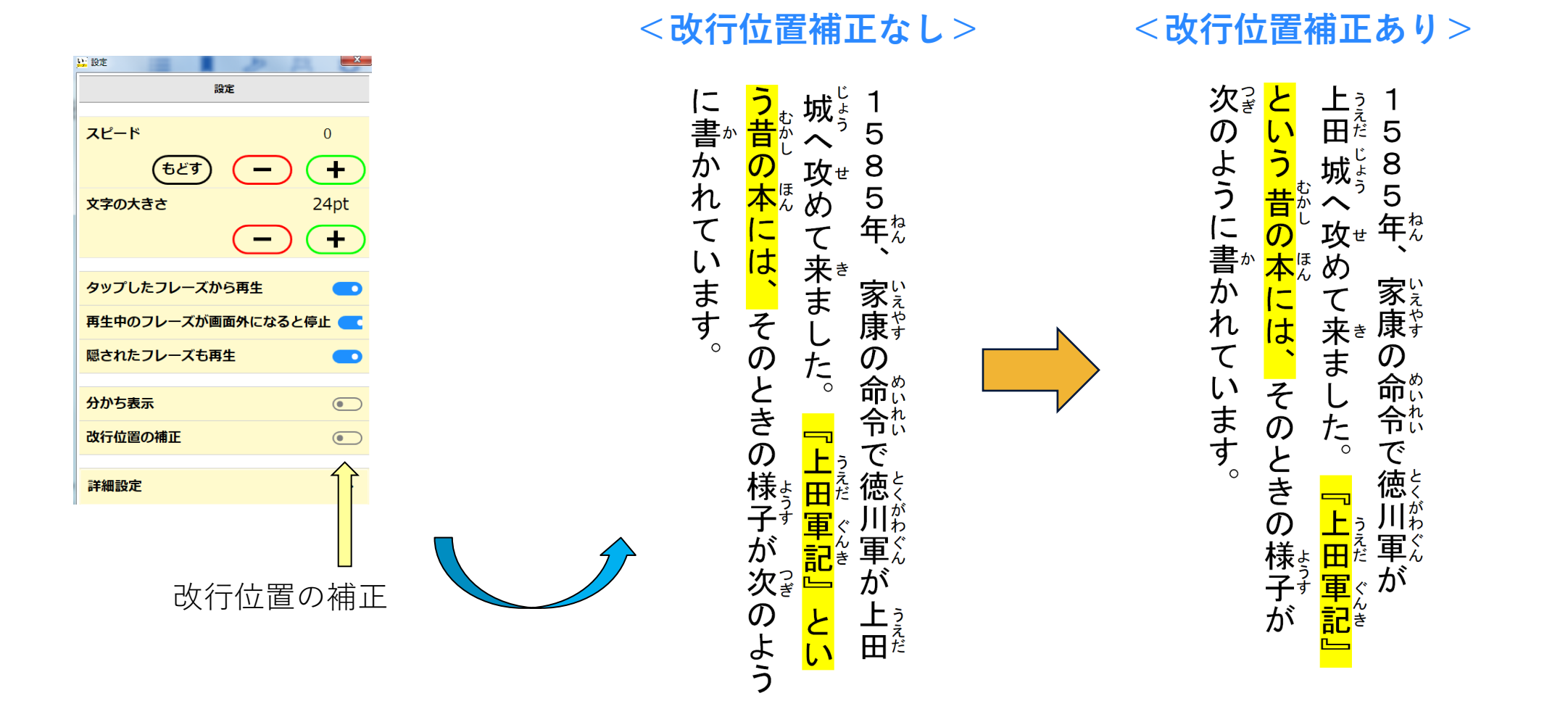

改行位置の補正Onで文節の途中で改行せず、行の最後が必ず文節の終わりとすることができます。

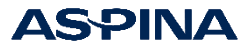

# 分かち表示と改行位置の補正の組み合わせ

<分ち書き表示/改行位置補正あり>

#### <分ち書き非表示/改行位置補正なし>

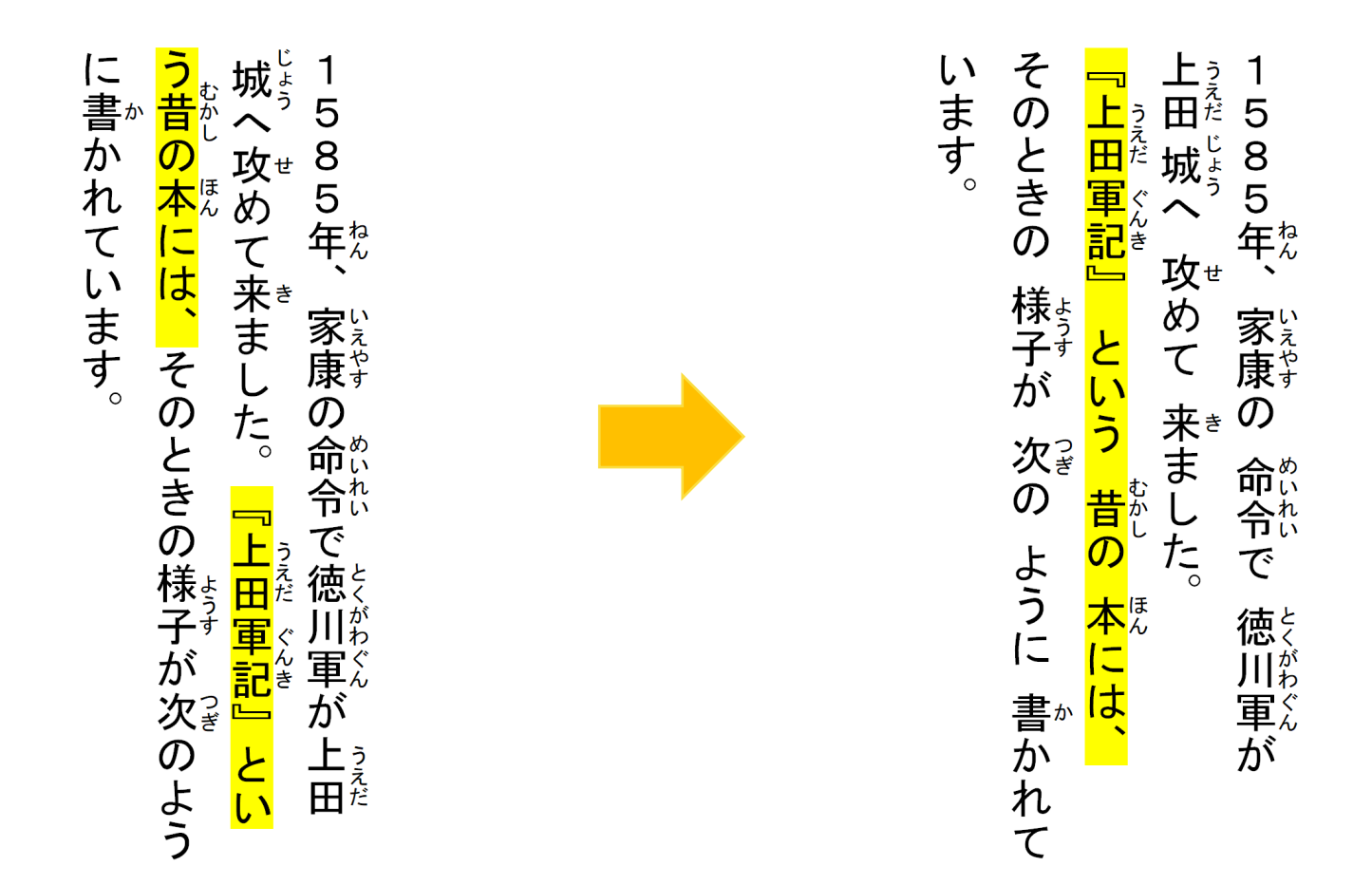

分かち表示と改行位置の補正を組み合わせることによって、文章のまとまりをとらえる支援を 提供することができます。

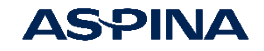

『い-リ-ダ-』を使うユーザー選択

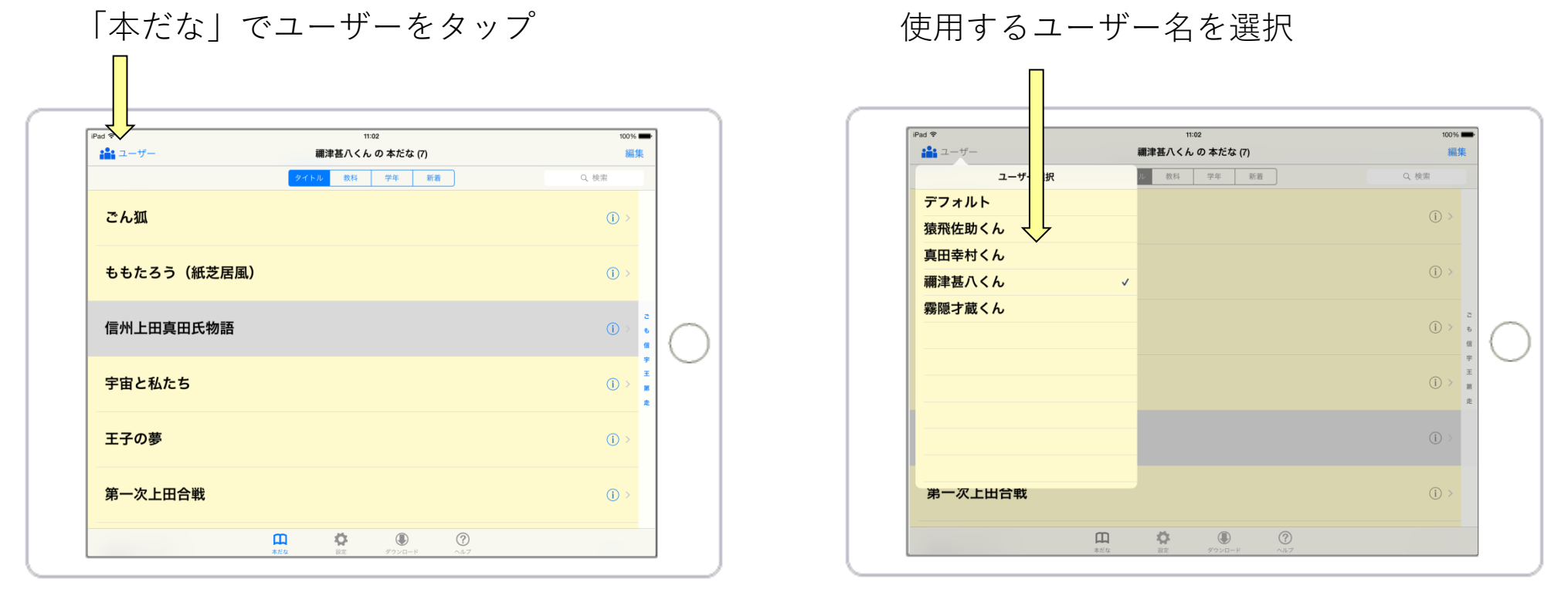

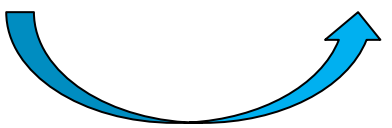

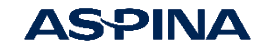

ユーザーの追加

#### 「本だな」で設定をタップ

#### 「詳細設定」でユーザーをタップ

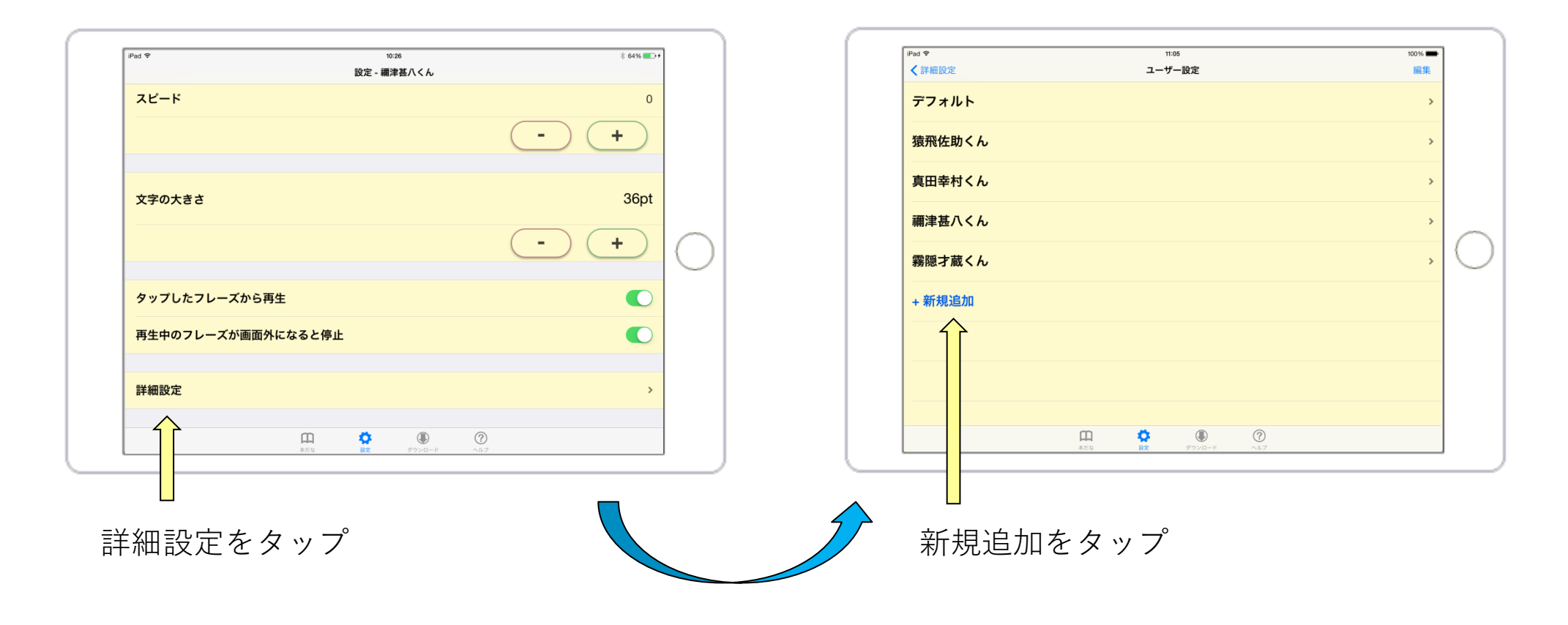

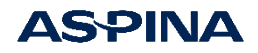

再生条件設定(アシスタント機能)

再生条件の設定開始

(音声によるアシスタント有り)

名前の登録(後で変更可)

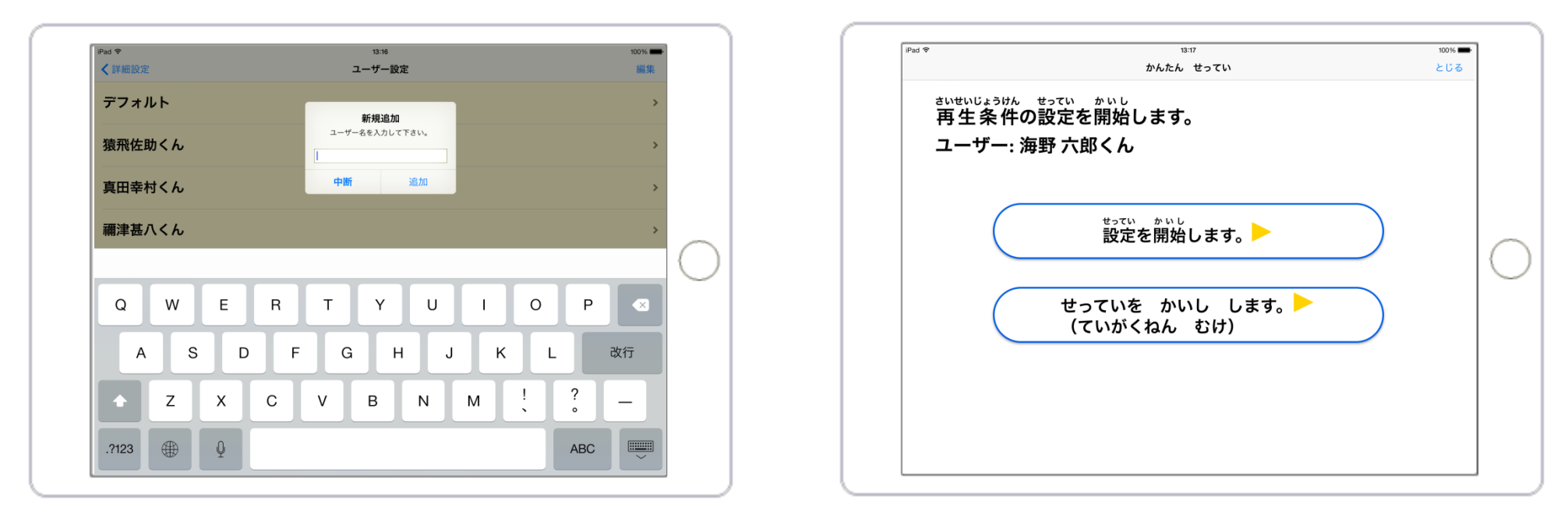

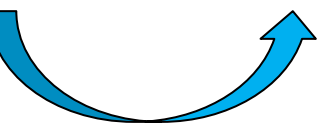

小学校高学年以上向けと低学年向けの2種類

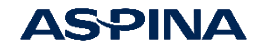

# 簡単設定アシスタント機能

対話形式で、一連の設定を使う子ども自身で実施可能

- 白地に黒文字、黒地に白文字の選択
- 背景色とハイライト色の組み合わせの選択
- 読むスピードの設定
- 縦書き、横書きの選択
- タブレットの向きの選択
- 文字の大きさの選択

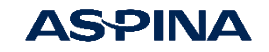

簡単設定アシスタント機能

#### 白地に黒文字、黒地に白文字の選択

#### 背景色とハイライト色の組み合わせの選択

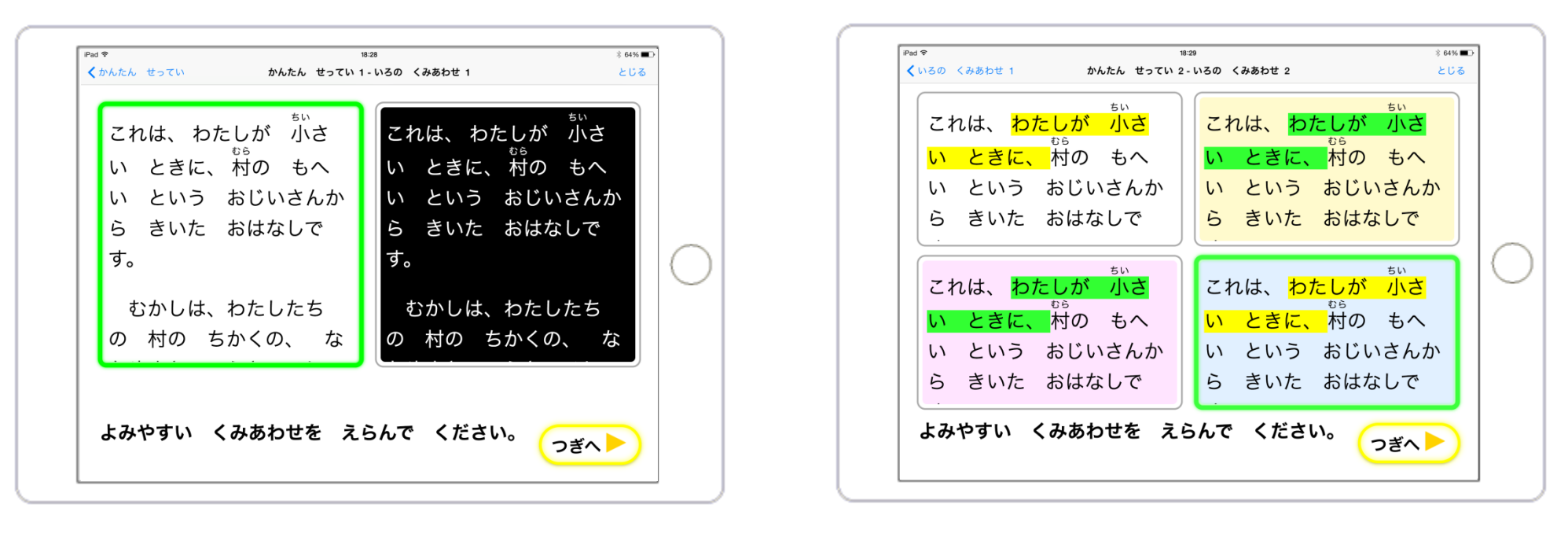

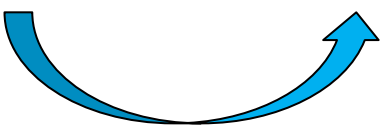

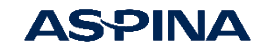

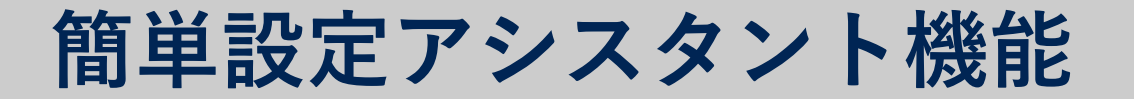

読むスピードの設定

縦書き、横書きの選択

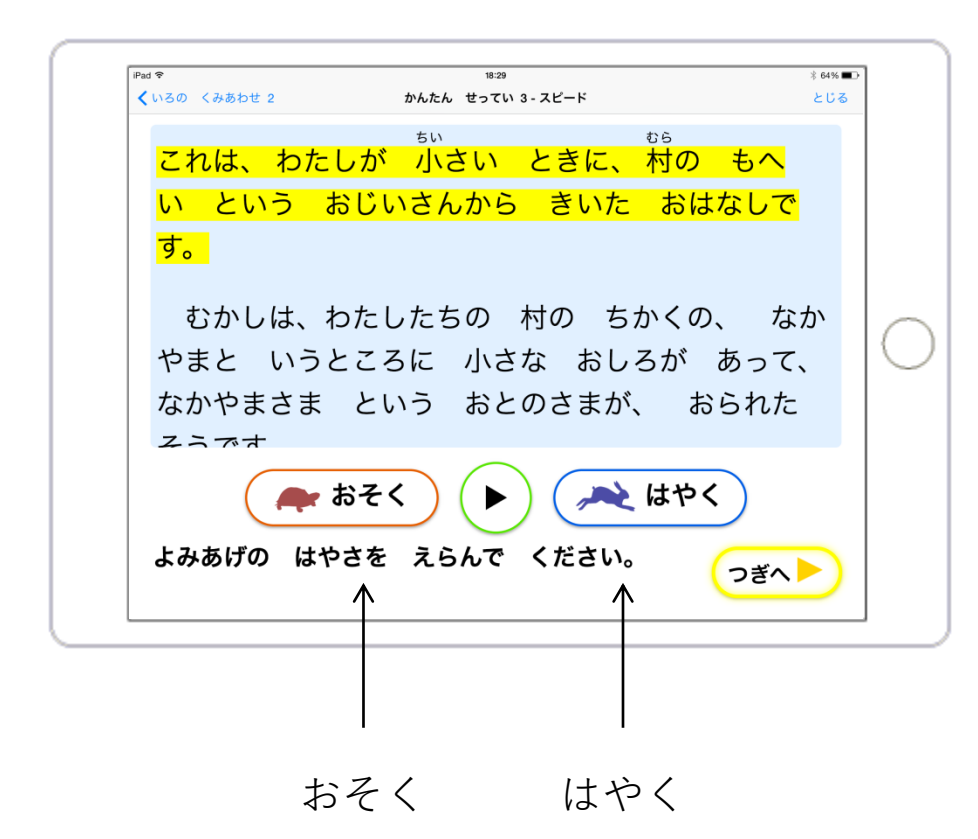

再生して好みの速度に調整

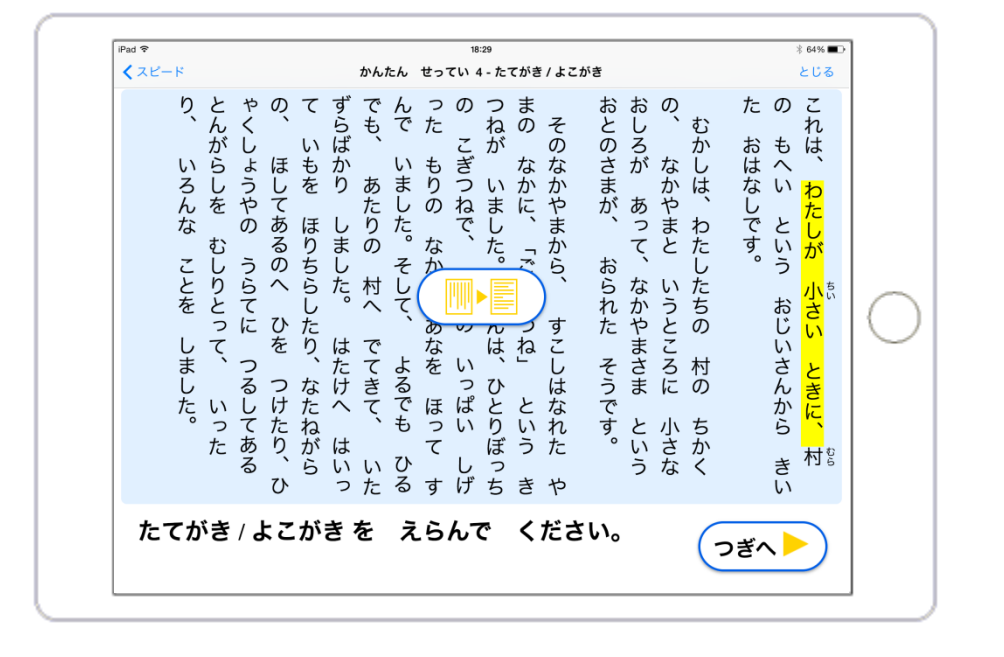

#### 注) 横書きを指定すると国語等の縦書きを 強制的に横書きに変更

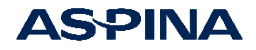

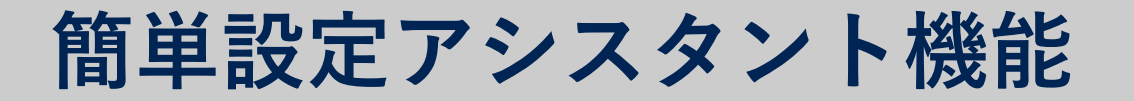

#### タブレットの向きを選択

| これは、わたしが 小さい ときに、村の もへい と<br>いう おじいさんから きいた おはなしです。<br>さま という おとのさまが、 おられた そうです。<br>さま という おとのさまが、 おられた そうです。<br>そのなかやまから、<br>い しげった もりの<br>が い しげった もりの<br>が いました。そして、 よるでも ひるでも、 あたり<br>で いました。そして、 よるでも ひるでも、 あたり<br>で いました。そして、 よるでも ひるでも、 あたり<br>で いました。そして、 よるでも ひるでも、 あたり<br>で いました。そして、 よるでも ひるでも、 あたり<br>で いました。そして、 よるでも ひるでも、 あたり<br>で いました。そして、 よるでも ひるでも、 あたり<br>で いました。 つるしてある とんがらしを むしりとっ<br>て、 いったり、 いろんな ことを しました。 | これは、わたしが 小さい ときに、村の もへい と<br>いう おじいさんから きいた おはなしです。<br>さま という おとのさまが、 おられた そうです。<br>さま という おとのさまが、 おられた そうです。<br>たけへ はいって いもを ほりちらしたり、なかやま<br>たけへ はいって いたずらばかり しました。 は<br>の 村へ でてきて、 いたずらばかり しました。 は<br>たけへ はいって いもを ほりちらしたり、なたねがら<br>の 村へ でてきて、 いたずらばかり しました。 は<br>の 村へ でてきて、 いたずらばかり しました。 は<br>の 村へ でてきて、 いたずらばかり しました。 は<br>の 村へ でてきて、 いたずらばかり しました。 なかやま<br>ろうてに つるしてある とんがらしを むしりとっ<br>すんで いったり、 いろんな ことを しました。<br>タブレットの | iPad �<br>くたてがき / よこがき                                                                                | <sup>18:29</sup><br>かんたん せってい 5-タプレ                                                                                     | <sup>∦ 64%</sup> ■<br>ットの むき とじる                                         |
|----------------------------------------------------------------------------------------------------|----------------------------------------------------------------------------------------------------|----------------------------------------------------------------------------------------------------|----------------------------------------------------------------------------------------------------|--------------------------------------------------------------------------|
|                                                                                                    | タブレットの むきを えらんで ください。                                                                                                    | て、 いったり、 いろんな ことを しました。の うらてに つるしてある とんがらしを むしりとっの、 ほしてあるのへ ひを つけたり、ひゃくしょうやたけへ はいって いもを ほりちらしたり なたれから | の村へでてきて、いたずらばかりしました。 はんは、ひとりぼっちの しました。そして、 よるでも ひるでも、 あたりい しげった もりの しました。 ごんざつね」 と きつねが いました。 ごに、「ごんぎつね」 と きつねが いました。 ご | さま という おとのさまが、 おられた そうです。さま という おとのさまが、 おられた そうです。いう おじいさんから きいた おはなしです。 |
|                                                                                                    |                                                                                                    |                                                                                                    | $\bigcirc$                                                                                                    |                                                                          |

文字サイズの選択

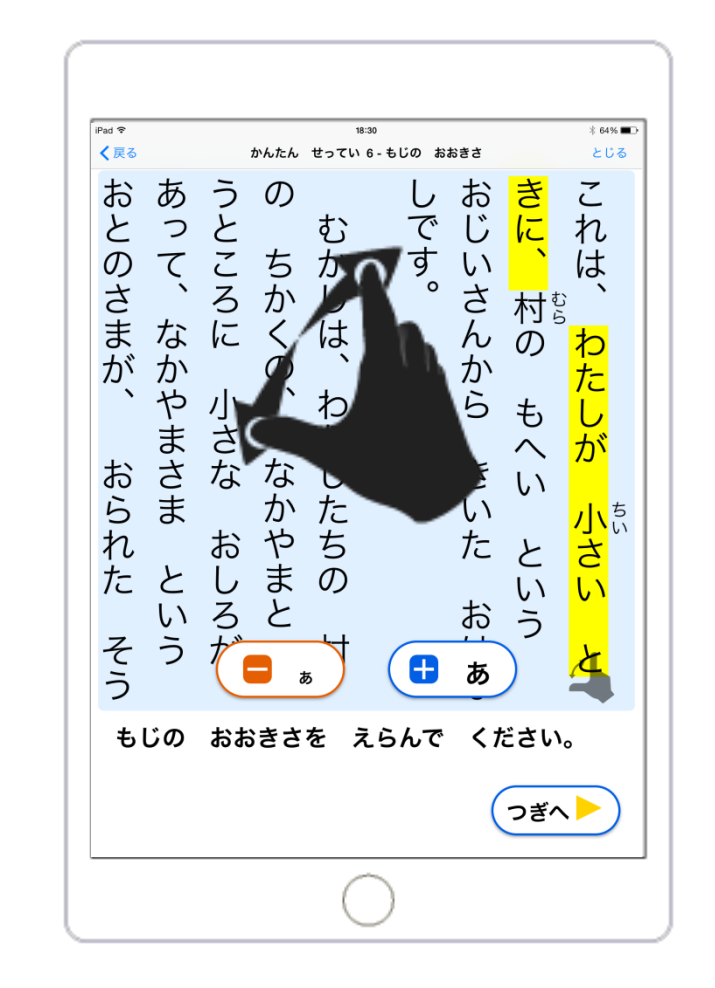

ピンチイン/ピンチアウト操作でも変更可能

21 © 2020 Shinano Kenshi Co.,Ltd.

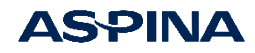

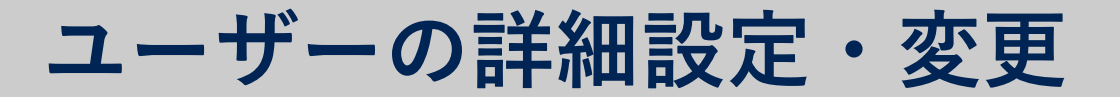

#### ユーザー設定画面

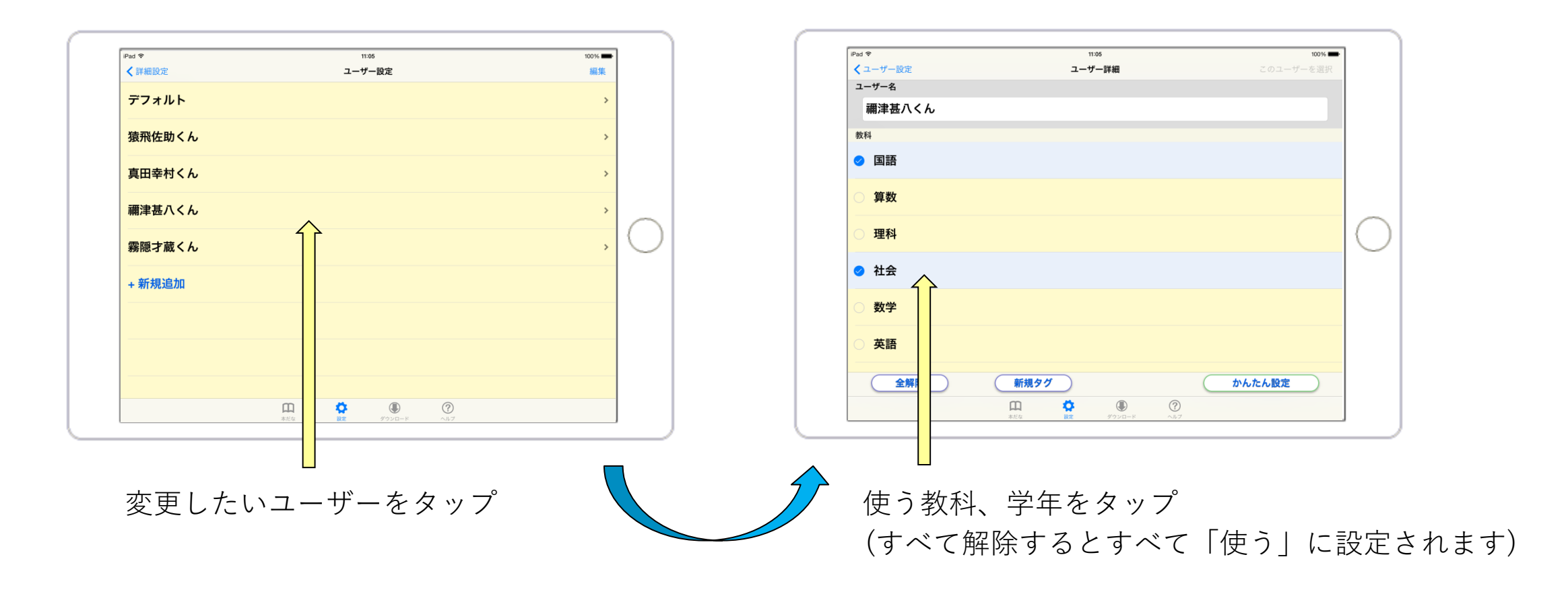

#### **AS**PINA

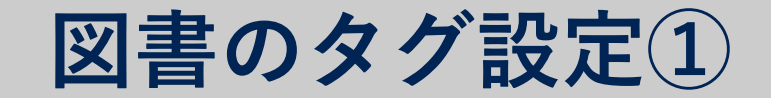

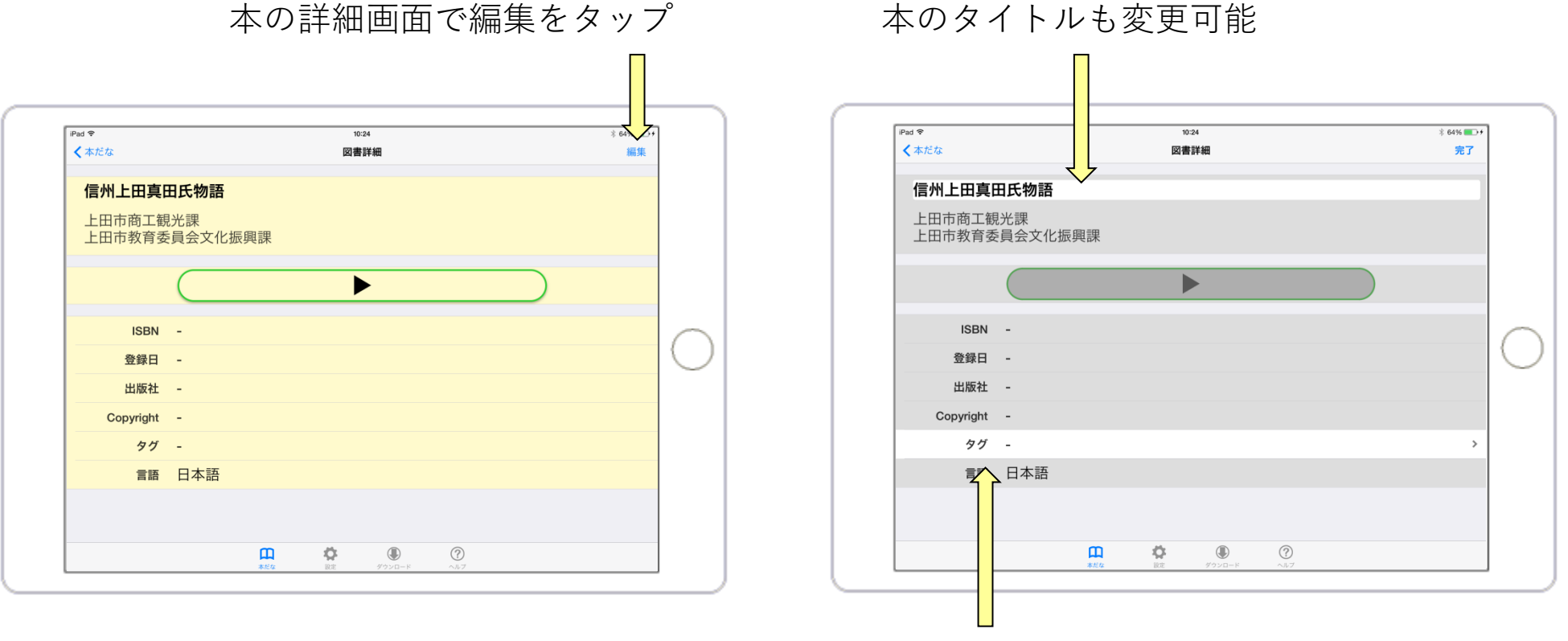

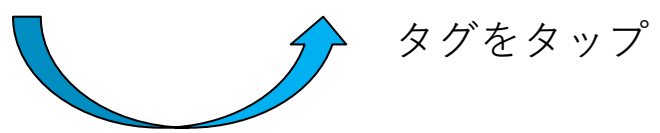

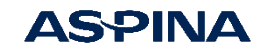

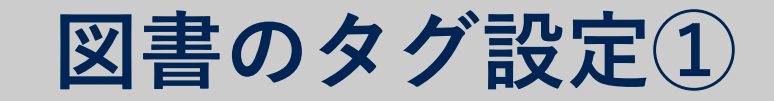

#### この本を使う人/使わない人の選択

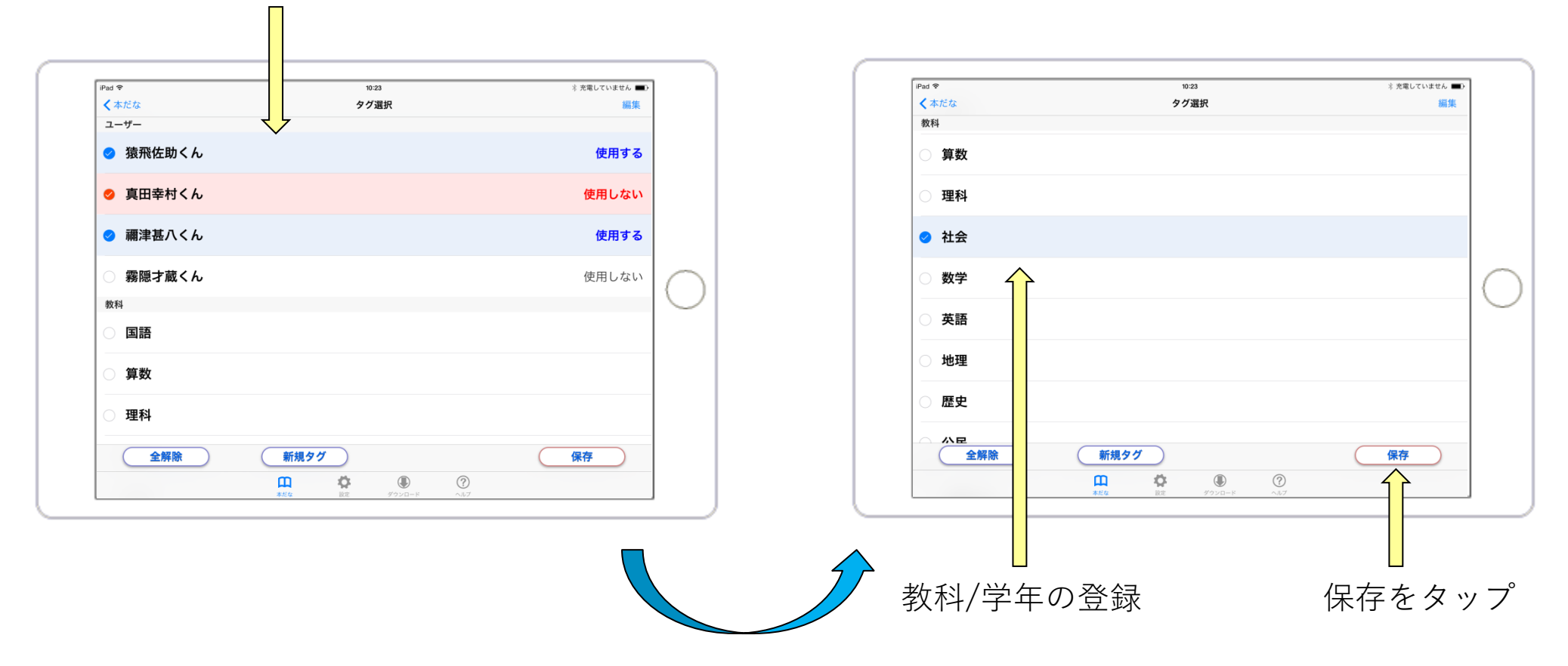

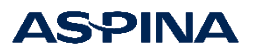

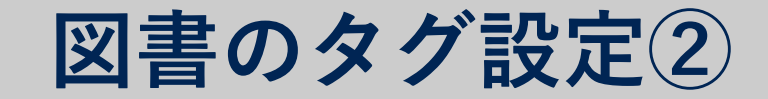

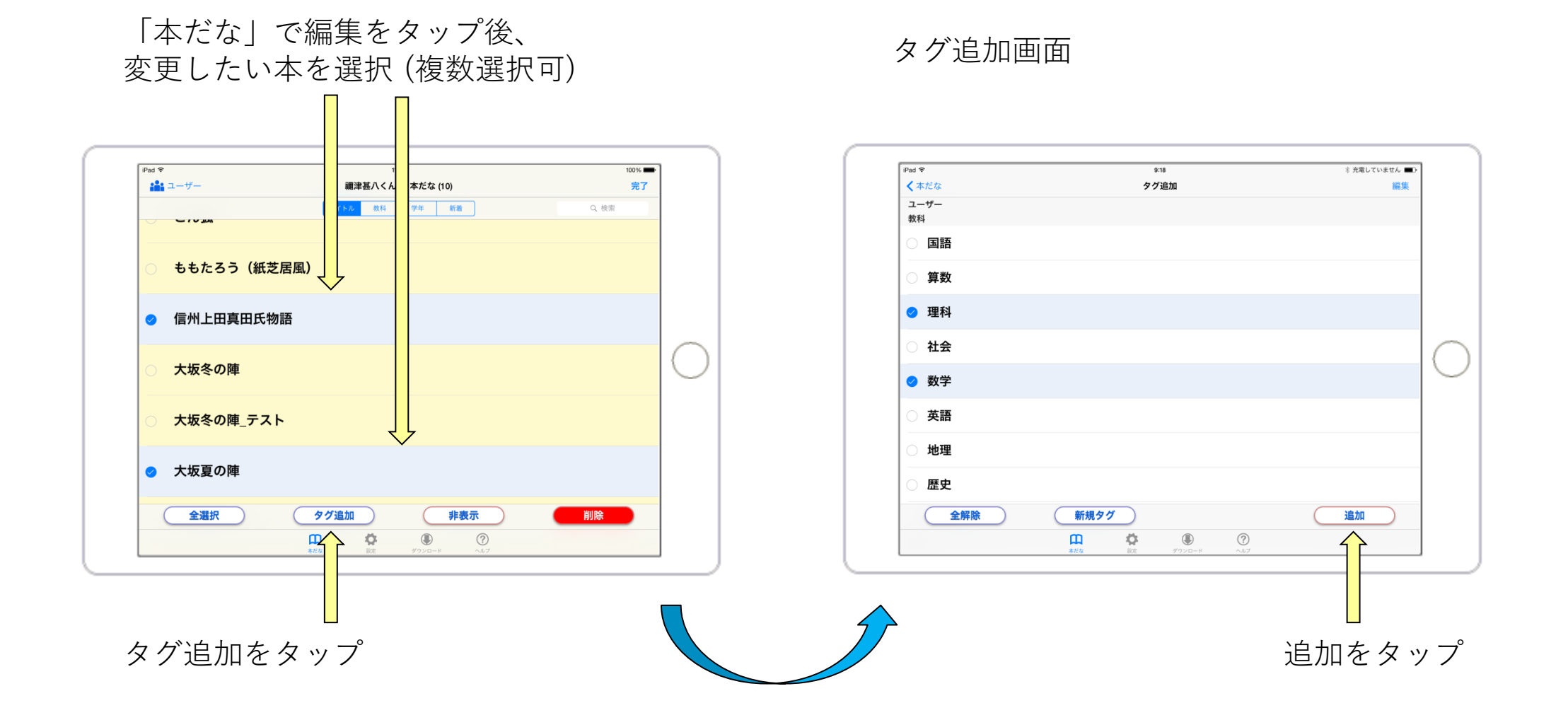

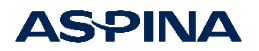

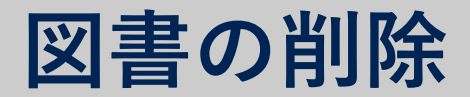

#### 「本だな」の編集画面

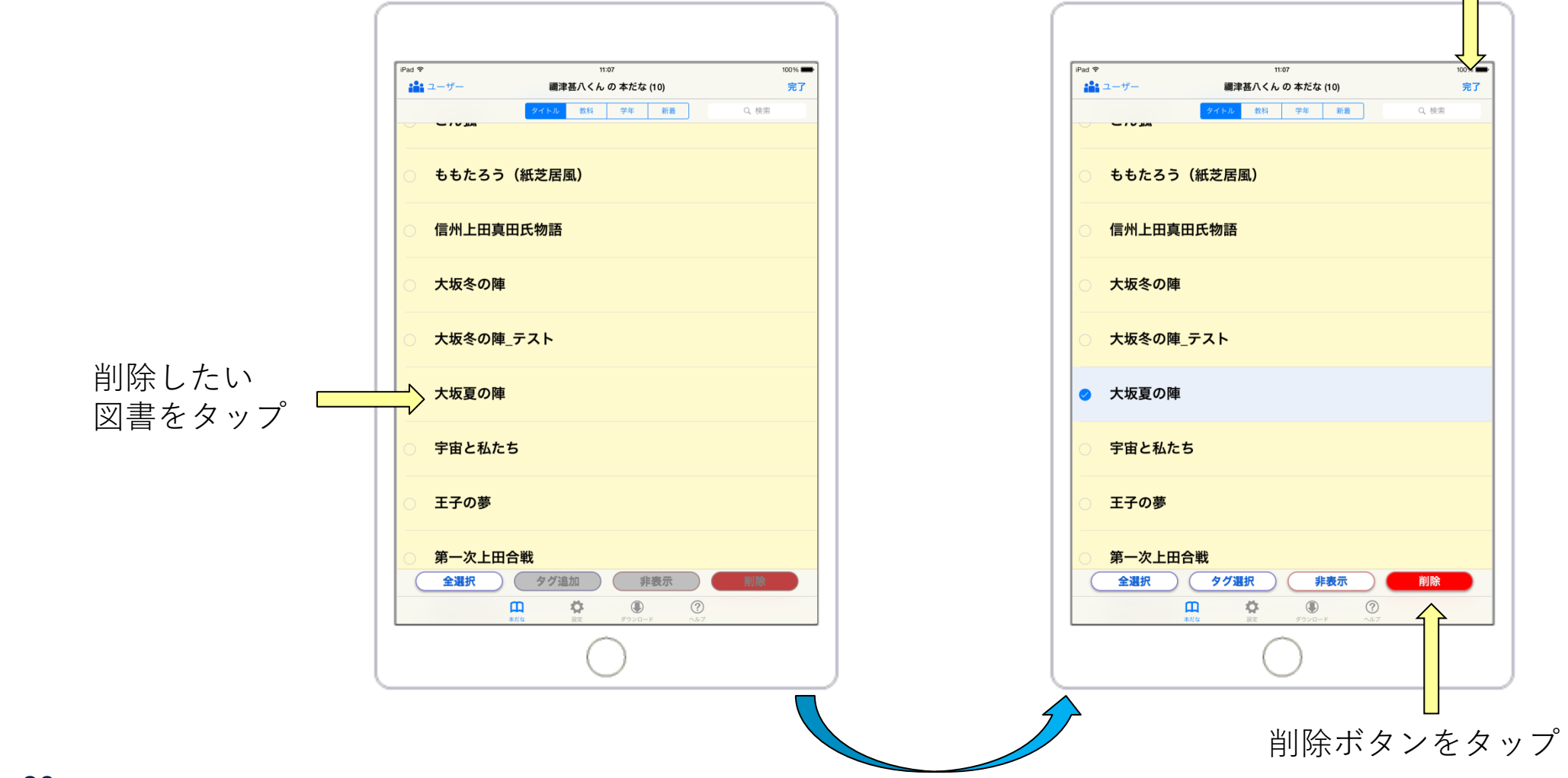

#### 「本だな」の画面に戻るには完了をタップ

完了

**ASPINA** 

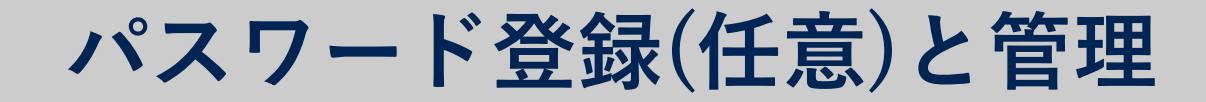

ホーム画面

#### iPadの設定画面で「いーリーダー」をタップ

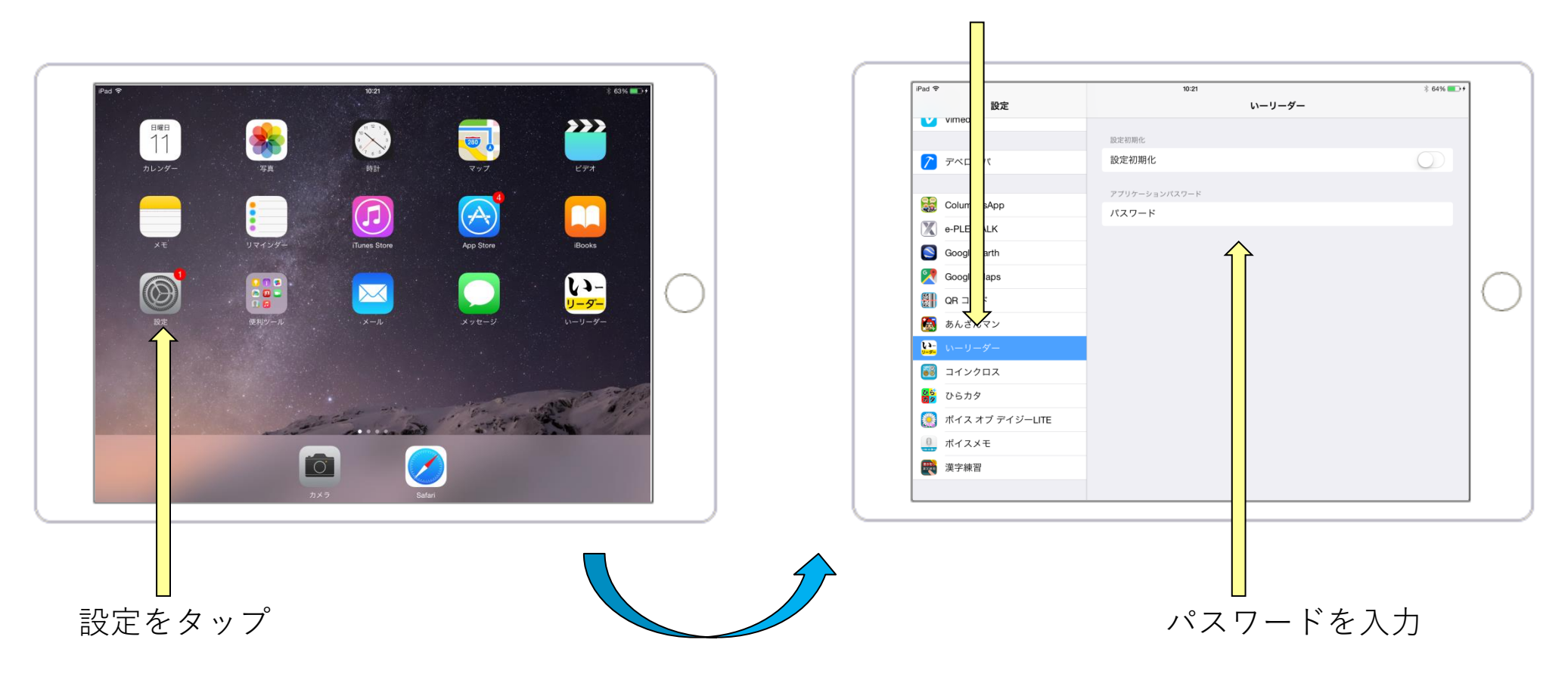

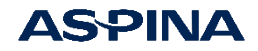

パスワードで設定変更をロック

#### 詳細設定など、パスワードが必要な画面

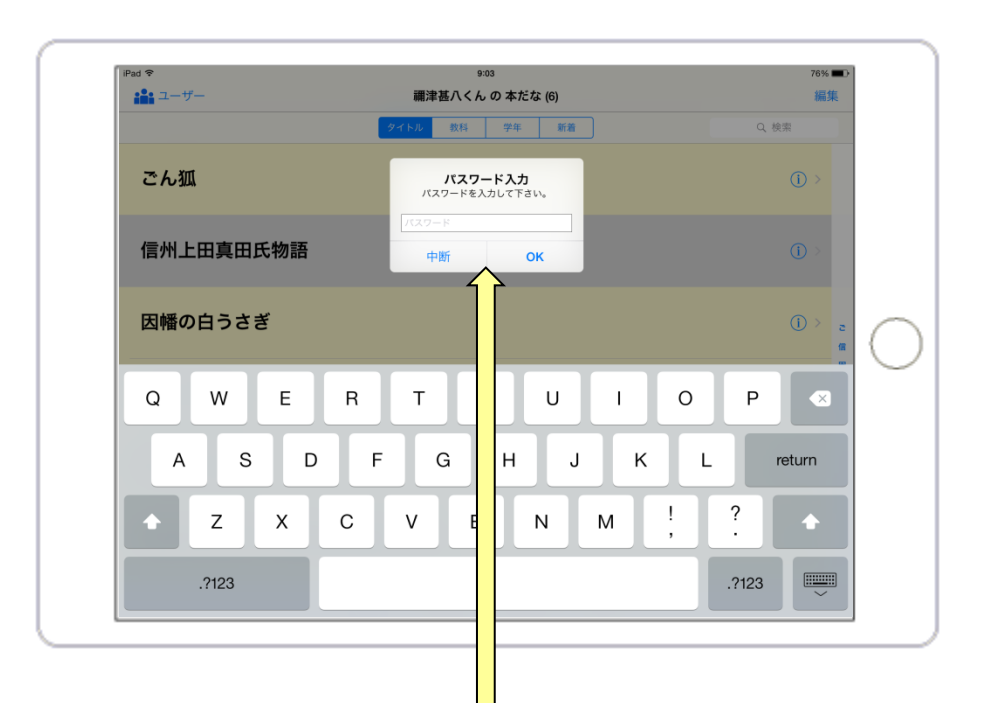

設定したパスワードを入力してOKをタップ

# パスワードでロックできる設定

## ● 詳細設定

- 本だなの編集
- 図書の詳細編集
- ダウンロード

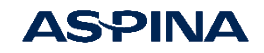

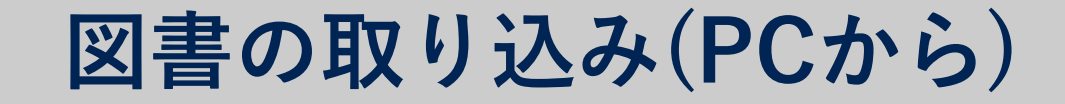

取り込み方法

- 1. 「いーリーダー」のダウンロード機能で取り込み
- 2. USB接続してiTunesから取り込み

# 取り込める図書の形式

- フォルダごとzip圧縮したDAISY(拡張子は.zipまたは.exe。変換方法は次頁)
   DAISY2.02(音声のみ、マルチメディア)
  - DAISY3 (テキストのみ、マルチメディア)
- EPUB3 (EPUB3、Media Overlays。拡張子は.epub)

注:CDで配布された場合など、既にフォルダの中に展開されているデイジー図書は、個々の図書をフォルダ ごとzip形式で圧縮してから追加してください。圧縮しないでフォルダだけ送った場合や、フォルダの中の ファイルだけを送った場合は「いーリーダー」では再生できません。

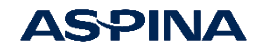

フォルダのzip形式への変換方法①

### 取り込みたいDAISYをzip形式に変換しましょう①

| ペイン                                      | レイアウト                           | 現在のビュー              | 表示/非表示        |               |
|------------------------------------------|---------------------------------|---------------------|---------------|---------------|
| <ul> <li>← → &lt; ↑ 🔐 &gt; DV</li> </ul> | D RW ドライブ (D:) waiwai2015_VBLUE |                     | ✓ ひ DVD RW ドラ | イブ (D:) waiwa |
| ★ クイック アクセス                              | ▲ 名前                            | 更新日時                | 種類            | サイズ           |
| 늘 デスクトップ 🛛 🖈                             | → 現在ディスクにあるファイル (36) —          |                     |               |               |
| 🦊 ダウンロード 👥 🖈                             | 01 inaba                        | 2015/04/24 14:01    | 1 ファイル フォルダー  |               |
| 開く( <u>O</u> )                           | naka2                           | 2015/04/24 14:01    | 1 ファイル フォルダー  |               |
| 新しいウィンドウで開く(                             | E) oda                          | 2015/04/24 14:0     | 1 ファイル フォルダー  |               |
| クイック アクセスにピンギ                            | 留め ck                           | 2015/04/24 14:0     | 1 ファイル フォルダー  |               |
| 共有(日)                                    | > u                             | 2015/04/24 14:01    | 1 ファイル フォルダー  |               |
| スタート画面にピン留め                              | ्र<br>बत्र                      | 2015/04/24 14:01    | 1 ファイル フォルダー  |               |
|                                          | hs.                             | 2015/04/24 14.01    | 1ファイル フォルダー   |               |
| > 送る( <u>N</u> )                         | > 🚯 Bluetooth デバイス              |                     | アイル フォルダー     |               |
| コピー( <u>C</u> )                          | 🤿 FAX 受信者                       |                     | アイル フォルダー     |               |
|                                          | デスクトップ (ショートナ                   | ]ットを作成)             | アイル フォルダー     |               |
|                                          |                                 |                     | アイル フォルダー     |               |
| 🔛 DVD RW ドライブ (D                         | 📜 12_tun 🖃 メール受信者               |                     | アイル フォルダー     |               |
| 📙 01_inaba                               | 📒 13_mo 👖 圧縮 (zip 形式) フォノ       | ルダー                 |               |               |
| 02_uminaka2                              | 📒 14_mo 🔛 DVD RW ドライブ (D        | :) waiwai2015_VBLUE | アイル フォルダー     |               |
| · · · · · · · · · · · · · · · · · · ·    | 15_momotaro_s                   | 2015/04/24 14:0     |               |               |

①「送る」を選択し、②「圧縮(zip形式)フォルダー」を選択します

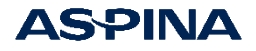

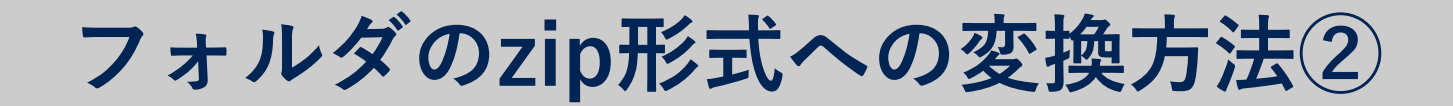

### 取り込みたいDAISYをzip形式に変換しましょう②

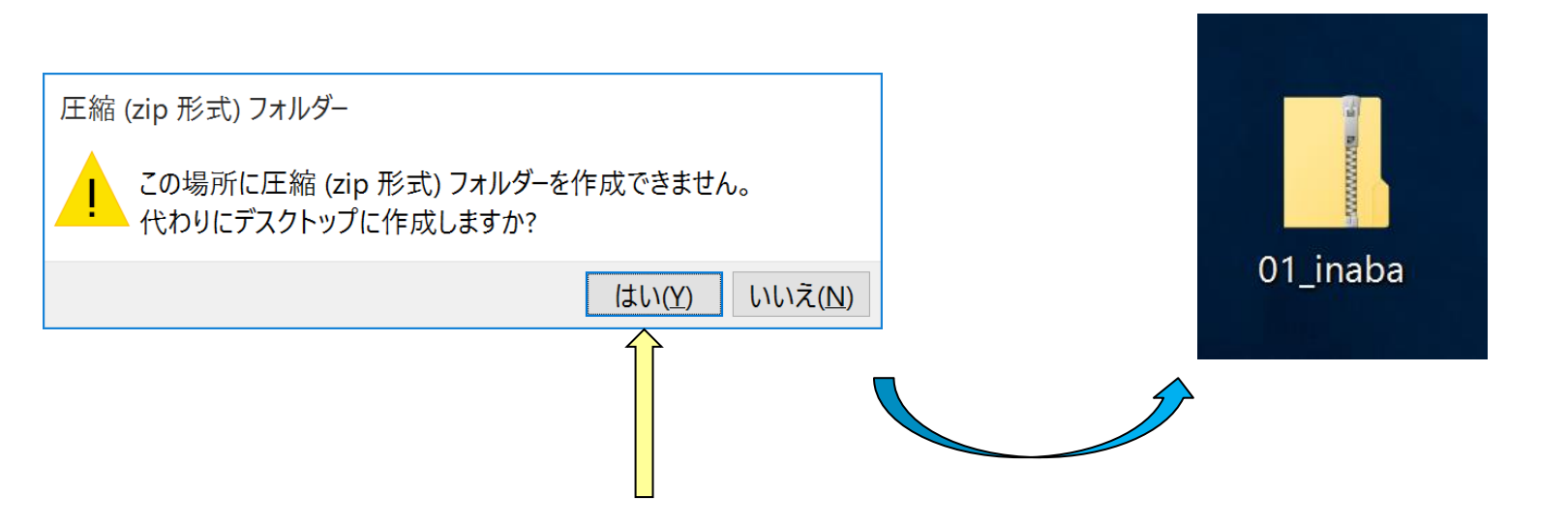

zip形式ファイルのアイコン例

※ CD内にはzip形式のフォルダーを作成できないため、その場合は警告がでますが「はい」を選択してください

※フォルダは1つずつzip形式に変換してください。一度に複数のフォルダを1つの zip形式ファイルに変換しても、いーリーダーでは読み込めません

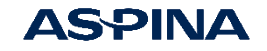

<方法1>ダウンロード機能を使う①

DAISYをiPadからhtmlでアクセスする場所にコピーしましょう

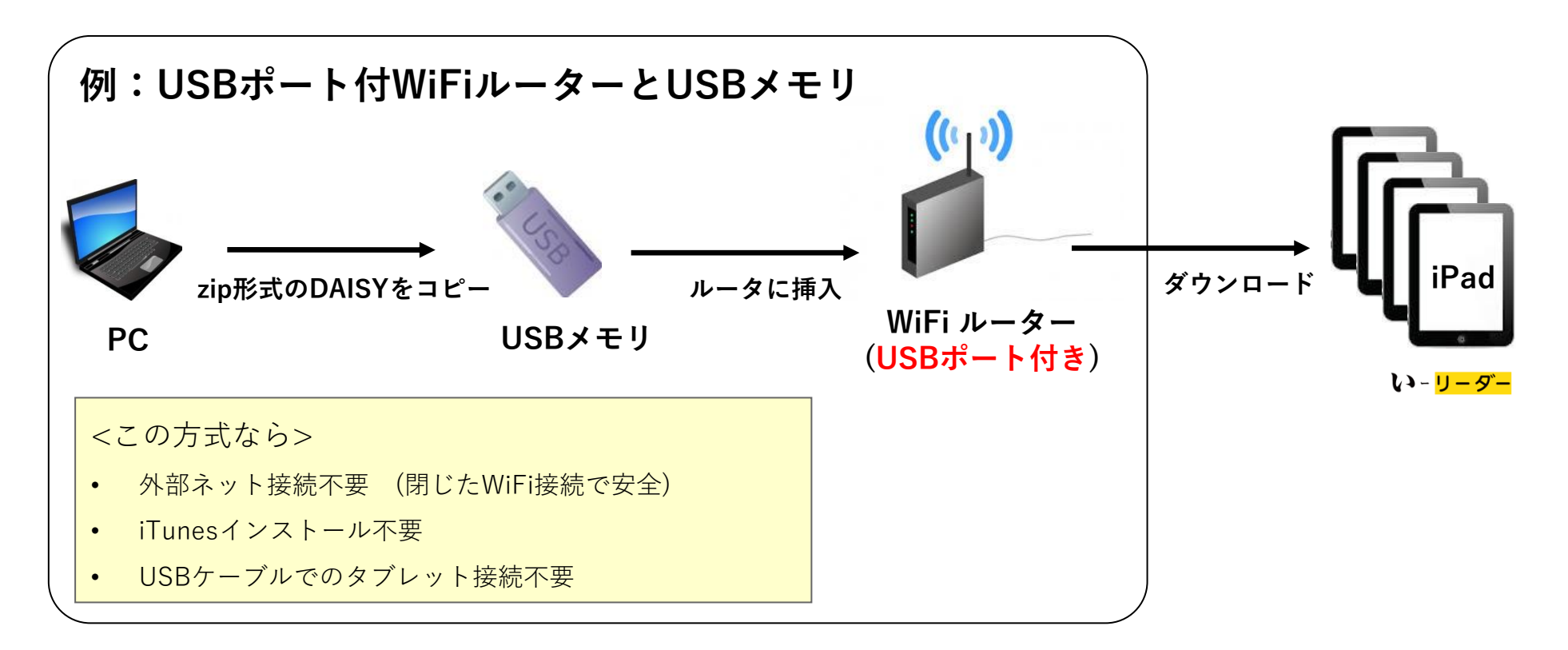

他にもPC教室のサーバーにアップロードするなど、各学校のネットワーク環境に合わせます。 詳しくは学校のネットワーク管理者にお問合せください。

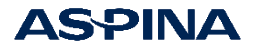

<方法1>ダウンロード機能を使う②

### ● <u>いーリーダーでダウンロード接続先を登録しましょう</u>

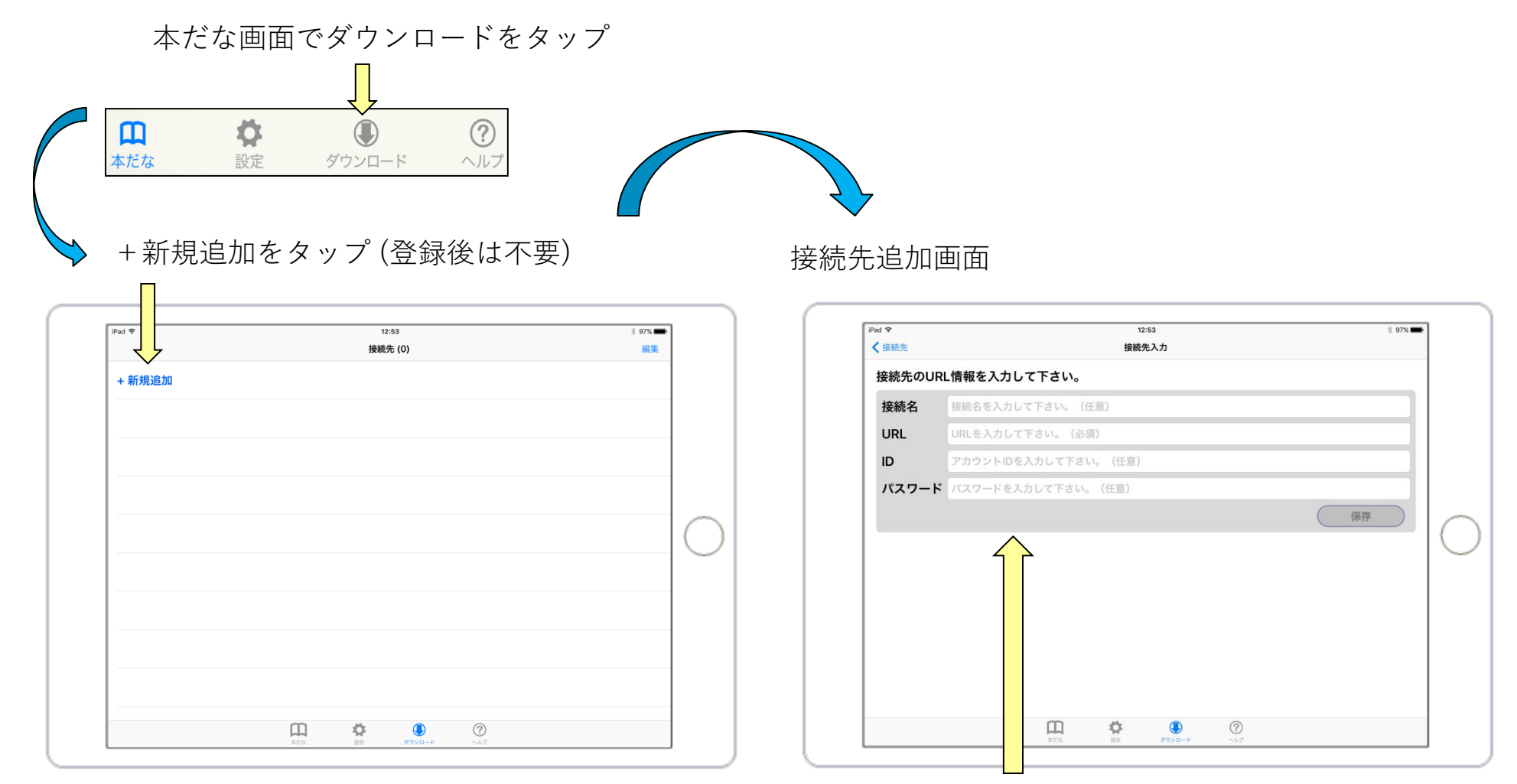

接続先情報を入力

ΔS-ΡΙΝΔ

<方法1>ダウンロード機能を使う③

### DAISYファイルをタップしてダウンロードしましょう

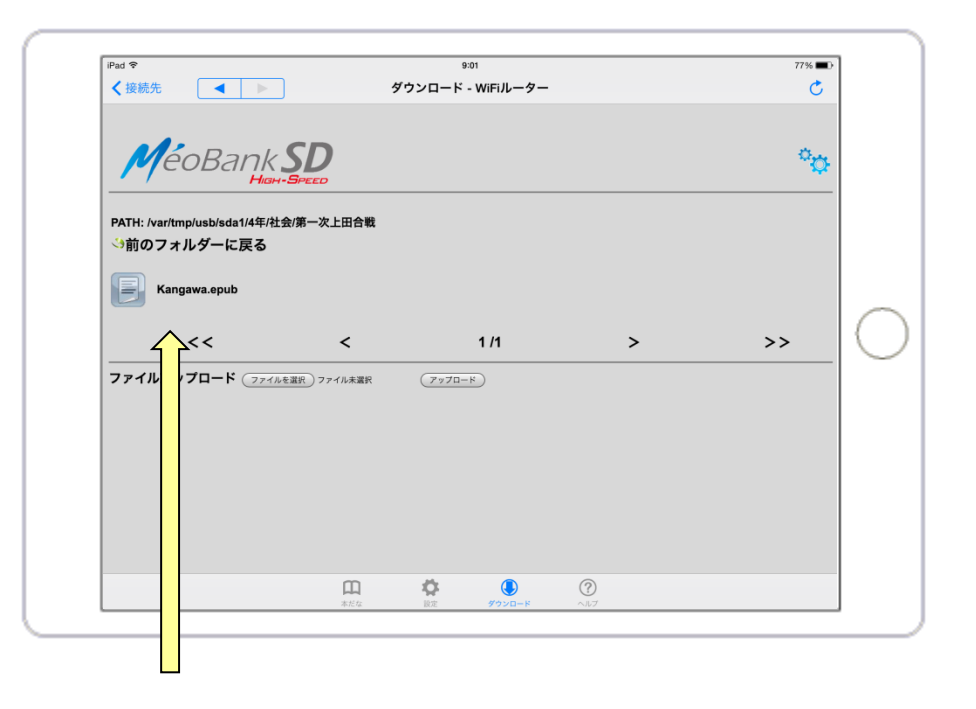

zip形式のフォルダをタップするとダウンロードされ、 自動的に本だなに格納されます

※ USBポート付WiFiルータTAXAN MBSD-HS-03/MGを使った例です。 画面は接続先によって異なります。

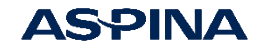

# <方法2> iTunesを使う①

### ● <u>iPadをパソコンに接続してiTunesを起動しましょう</u>

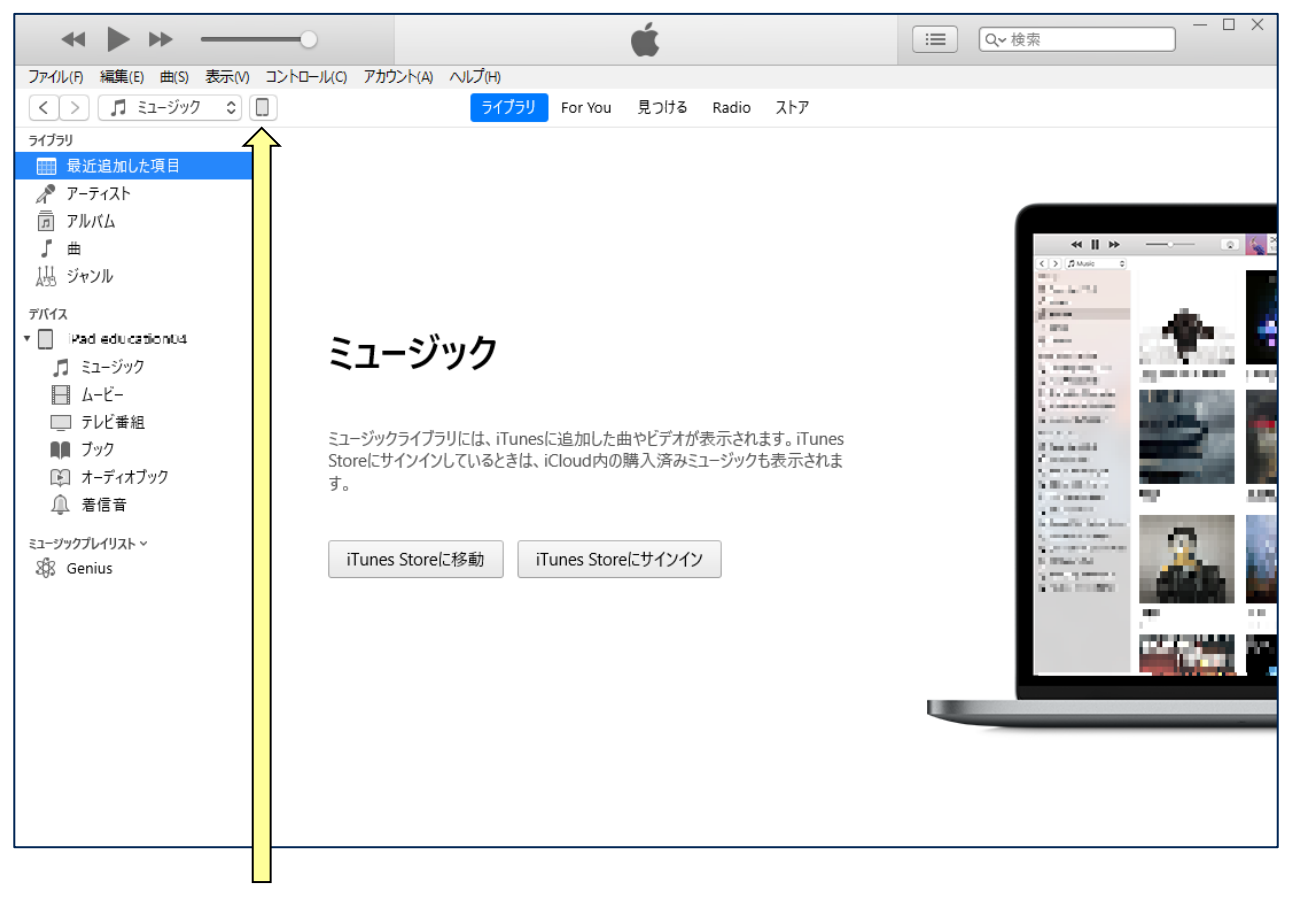

iPadのアイコンを選択

※ iTunesのバージョン12.10.7.3の場合

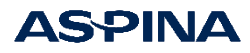

# <方法2> iTunesを使う②

### ● <u>いーリーダーにDAISYを取り込みましょう</u>

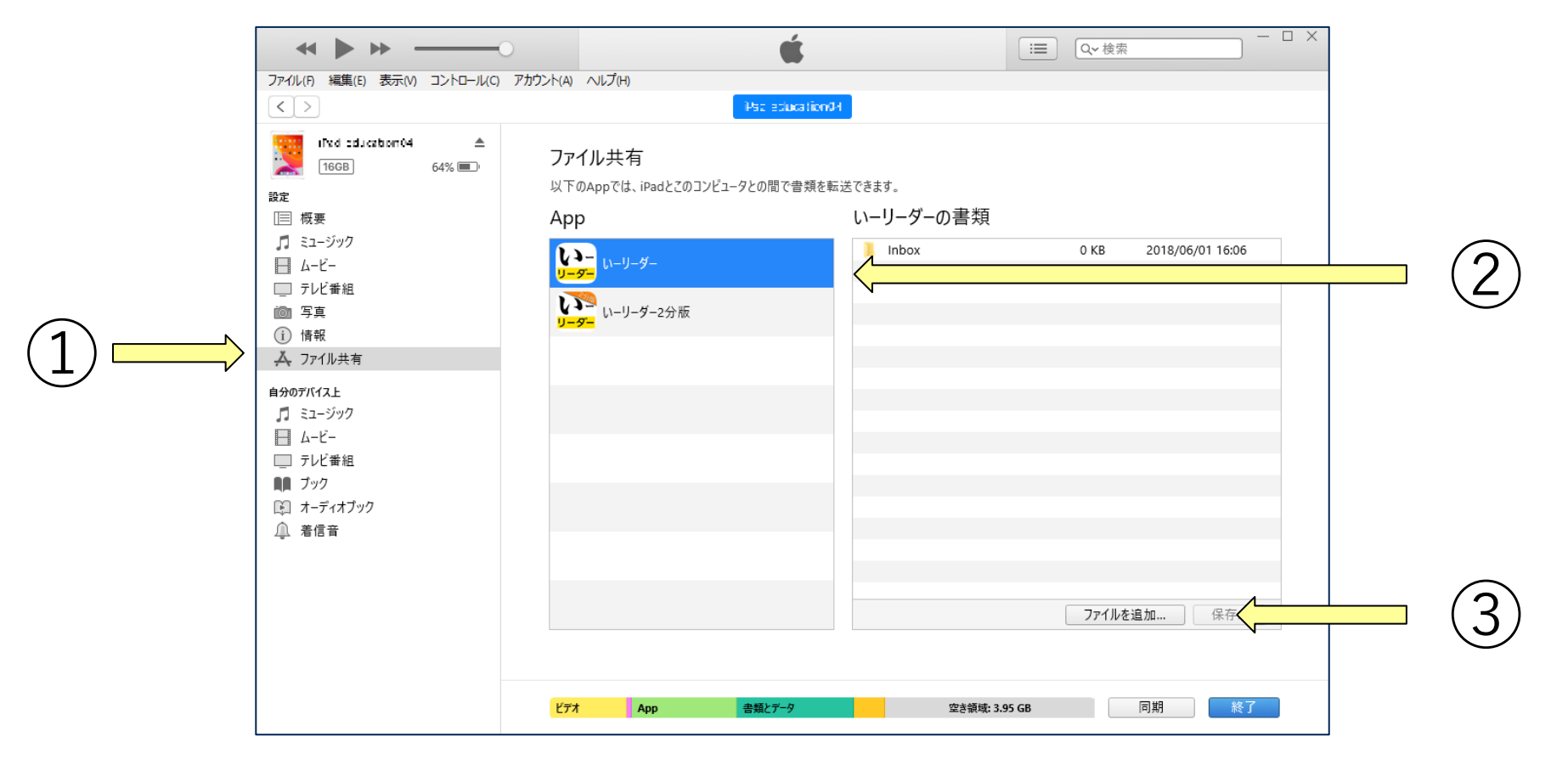

「ファイル共有」を選択、②「いーリーダー」を選択して
 「ファイルを追加」からzip形式のファイルを追加します。(「いーリーダーの書類」の
 枠内にファイルをドラッグアンドドロップしても追加できます)

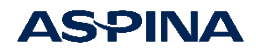

主な仕様

| 項目                      | 仕様                                                                                                    |
|-------------------------|----------------------------------------------------------------------------------------------------|
| 動作環境                    | iPad (iOS11 以上)                                                                                           |
| 再生フォーマット<br>(DAISY規格図書) | DAISY2.02 (音声 / マルチメディア)<br>DAISY3 (テキスト / マルチメディア)<br>EPUB3 (EPUB3/EPUB3 Media Overlays)<br>対応音声:MP3、PCM |
| TTS                     | OS標準搭載のTTS                                                                                                |
| 2分版                     | 再生時間120秒制限                                                                                                |
| 価格                      | ¥4,000 (VPPの一括購入割引にも対応) <b>( App Store</b>                                                                |

#### お問合せは、<u>www.plextalk.com</u>のお問合せフォームからお願いします。

- ✓ iPad、iPad mini、iPhone、iTunesは米国およびその他の国々で登録されたApple Inc.の商標です。
- ✓ iPhone商標は、アイホン株式会社のライセンスに基づき使用されています。
- ✓ IOSは、Ciscoの米国およびその他の国における商標または登録商標であり、ライセンスに基づき使用されています。
- ✓ コンテンツは、上田市商工観光課・上田市教育委員会文化振興課の企画による「信州上田 真田氏物語」です。
- ✓ 本アプリは、文部科学省の平成26年度、平成27年度「学習上の支援機器等教材研究開発支援事業」を受託し、シナノケンシ株式会社により開発しました。
- ✔ PLEXTALK/プレクストーク/いーリーダーはシナノケンシ(株)の登録商標です。
- ✓ 本アプリは、iPad用です。iPhoneでは利用できません。
- ✔ VPPに関しては、お手数ですがAppleまでお問い合わせください。
- ✓ App Storeでの販売価格と弊社Webサイト等との価格に差が生じる場合がありますが、App Storeでの表示価格が最終的な販売価格となります。
- ✔ 本ガイダンスは2022年10月現在の情報です。仕様等は予告なく変更になることがあります。

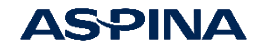

# iPadのアクセスガイド機能(参考資料)

AppleのiPadには、様々な機能制限を掛けられる機能(アクセスガイド)が 標準で搭載され、購入してすぐに利用できます。

- ▶ ホームボタンを無効にする = そのアプリのみ使える
- > iPadの利用時間制限をかけられる
- ▶ 指定箇所をタップできなくする = 無料アプリ等の広告無効化

#### <設定方法>

- 1. ホーム画面から設定アプリを起動します
- 2. 「一般」-「アクセシビリティ」-「アクセスガイド」
- 3. 「アクセスガイド」のスイッチを入れます
- 4. アクセスガイドのパスコードを設定します

#### 設定するとホームボタンのトリプルクリックで開始できます。

※ シナノケンシではアクセスガイド等のiPadの使い方に関するお問い合わせには回答いたしかねます。 お手数ですがiPadの使い方についてはAppleにお問合せください。

### https://support.apple.com/ja-jp/HT202612

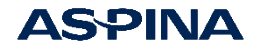